# **RENTRI**

## SERVIZI DI SUPPORTO FIR CARTACEO: VIDIMAZIONE E EMISSIONE DEL FIR CARTACEO

sito gestito da

con il supporto di

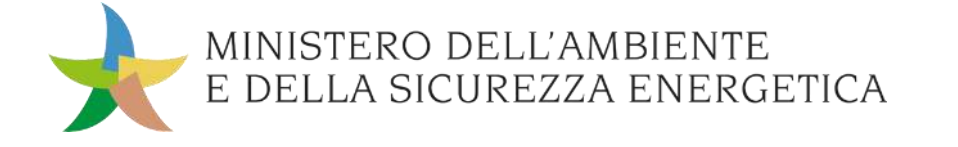

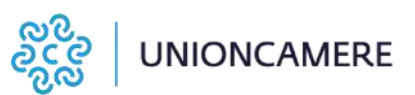

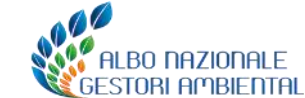

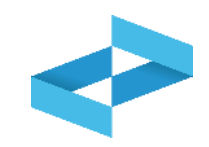

#### A cosa serve

 A vidimare, compilare ed emettere il FIR cartaceo

### A chi interessa

 Ai produttori di rifiuti, iscritti o registrati, che non utilizzano i propri sistemi gestionali per la compilazione dei FIR

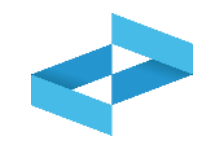

| RENTRI - Operatori | Home | Strumenti ~ | Pratiche ~ | Servizi di supporto 🥎                   |
|--------------------|------|-------------|------------|-----------------------------------------|
|                    |      |             |            | Emissione FIR<br>Restituzione copia FIR |
| RENTRI - Operatori | Home | Strumenti ~ | Pratiche ~ | Servizi di supporto ^                   |
|                    |      |             |            | Emissione FIR                           |
|                    |      |             |            | Restituzione copia FIR                  |

Per emettere il FIR, l'utente (il rappresentante dell'operatore o l'incaricato) utilizza la voce *Emissione FIR* disponibile sotto la sezione *Servizi di supporto* 

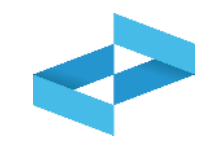

V

Home / Emissione FIR

"ECOCERVED SOCIETA' CONSORTILE A RESPONSABILITA' LIMITATA", O IN BREVE "ECOCERVED S.C.A.R.L."

Seleziona unità locale

Se l'utente opera per conto di un solo operatore, la selezione dell'operatore è automatica

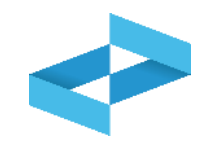

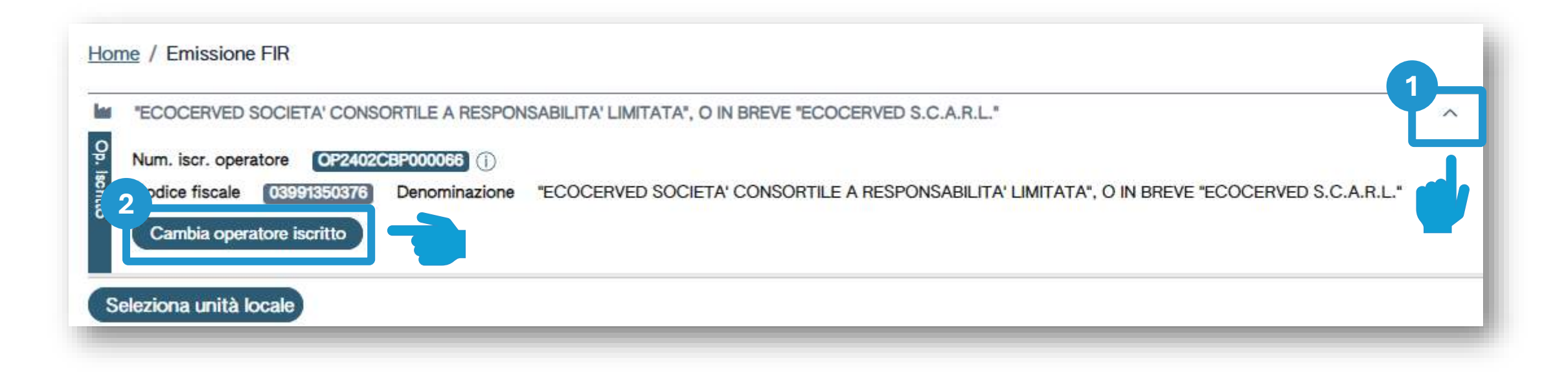

2

Chi opera per conto di più operatori e deve selezionare un altro operatore utilizza la freccia

Seleziona un altro operatore cliccando su *Cambia operatore iscritto* 

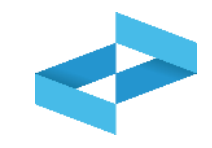

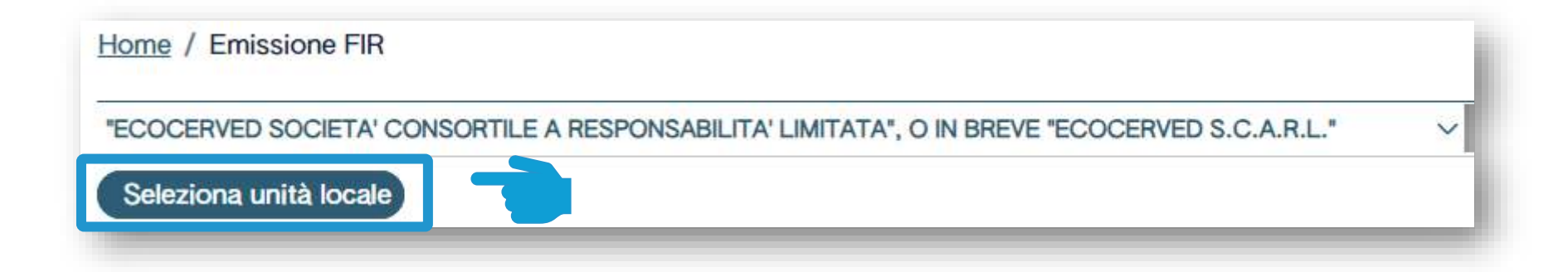

Clicca su *Seleziona unità locale* per individuare l'unità locale iscritta

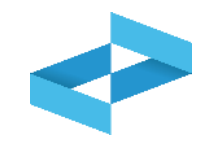

| icerca unità locale    |            |                   |                                   | ×          |
|------------------------|------------|-------------------|-----------------------------------|------------|
| Ricerca                |            |                   |                                   |            |
| Numero iscrizione 0    | Attività 0 | Nome 0            | Indirizzo 0                       |            |
| OP2402CBP000066-BO0001 |            | Unità locale BO/1 | VIA EMILIO ZAGO,2, BOLOGNA (BO)   | $\odot$    |
| OP2402CBP000066-PD0001 | laa -      | Unità locale PD/3 | CORSO STATI UNITI,14, PADOVA (PD) | $\bigcirc$ |
| OP2402CBP000066-BO0002 | ) (14      | UL Nuova          | viale delle rose,4, IMOLA (BO)    | $\odot$    |
| DP2402CBP000066-AN0002 | 6          | ul recupero       | via albero,2, ARCEVIA (AN)        | $\bigcirc$ |
| OP2402CBP000066-AN0003 |            | UL produttiva     | viale de amicis,2/b, BARBARA (AN) | $\bigcirc$ |

Seleziona l'unità locale cliccando la spunta posta a destra

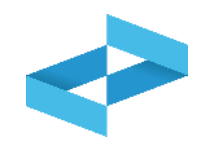

| Ricerca unità locale   |            |                   |                                   | ×          |
|------------------------|------------|-------------------|-----------------------------------|------------|
| Q Ricerca              |            |                   |                                   |            |
| Numero iscrizione      | Attivita - | Nome 0            | Indirizzo 🖓                       |            |
| OP2402CBP000066-BO0001 |            | Unità locale BO/1 | VIA EMILIO ZAGO,2, BOLOGNA (BO)   | $\odot$    |
| OP2402CBP000066-PD0001 |            | Unità locale PD/3 | CORSO STATI UNITI,14, PADOVA (PD) | $\bigcirc$ |
| OP2402CBP000066-BO0002 |            | UL Nuova          | viale delle rose,4, IMOLA (BO)    | $\odot$    |
| OP2402CBP000066-AN0002 | â          | ul recupero       | via albero,2, ARCEVIA (AN)        | $\bigcirc$ |
| OP2402CBP000066-AN0003 |            | UL produttiva     | viale de amicis,2/b, BARBARA (AN) | $\odot$    |
| 16 righe totali        |            |                   | ≪ < 1 2                           | 34 > »     |
|                        |            |                   |                                   | Chiudi     |

L'utente può ricercare l'unità locale di interesse cliccando su *Ricerca* 

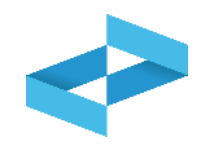

| Home / Emissione FIR                                                                         |   |
|----------------------------------------------------------------------------------------------|---|
| ECOCERVED SOCIETA' CONSORTILE A RESPONSABILITA' LIMITATA", O IN BREVE "ECOCERVED S.C.A.R.L." | ~ |
| VINITÀ LOCALE BO/1 M D                                                                       | ~ |

L'unità locale è stata selezionata e compare sotto l'operatore

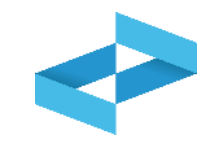

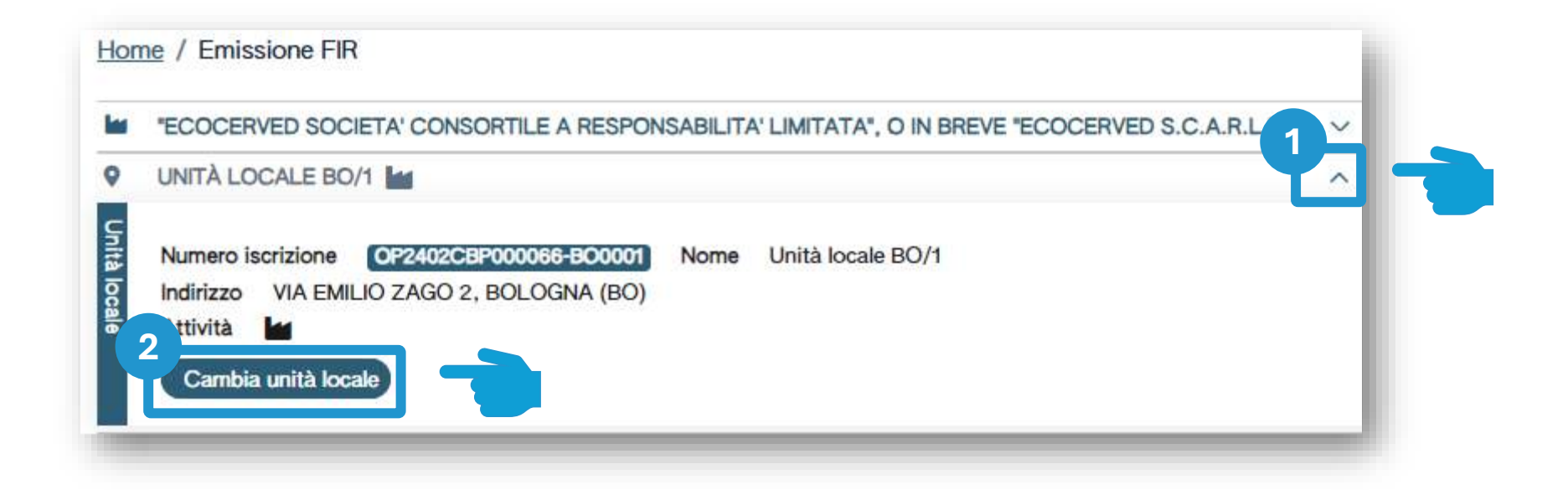

2

1 Utilizza la freccia per cambiare l'unità locale attualmente selezionata

Clicca su *Cambia unità locale* per selezionare una diversa unità locale

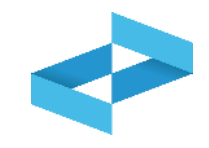

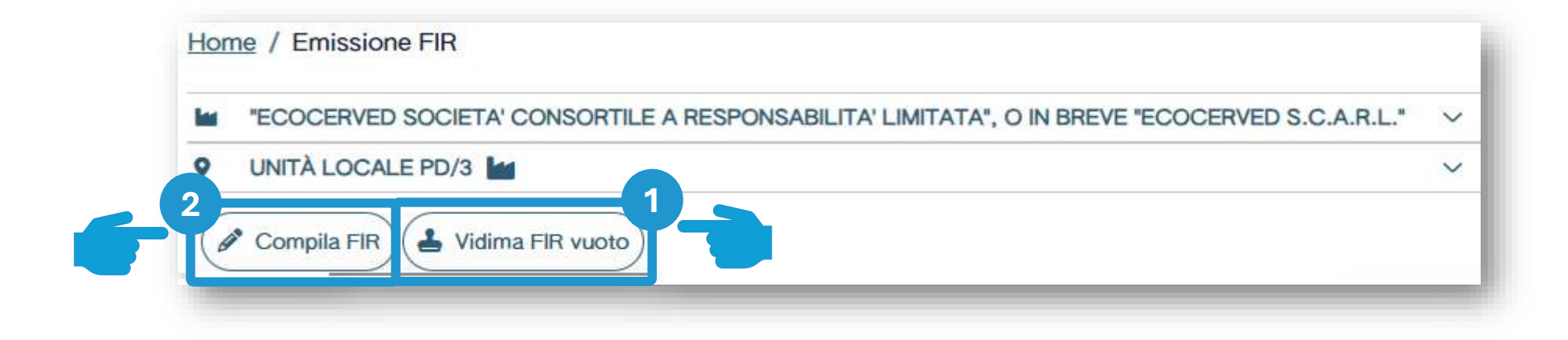

L'utente può vidimare il FIR vuoto e compilarlo manualmente L'utente può compilare il FIR inserendo le informazioni prima della successiva vidimazione e stampa

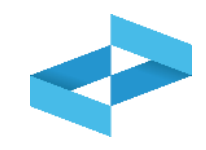

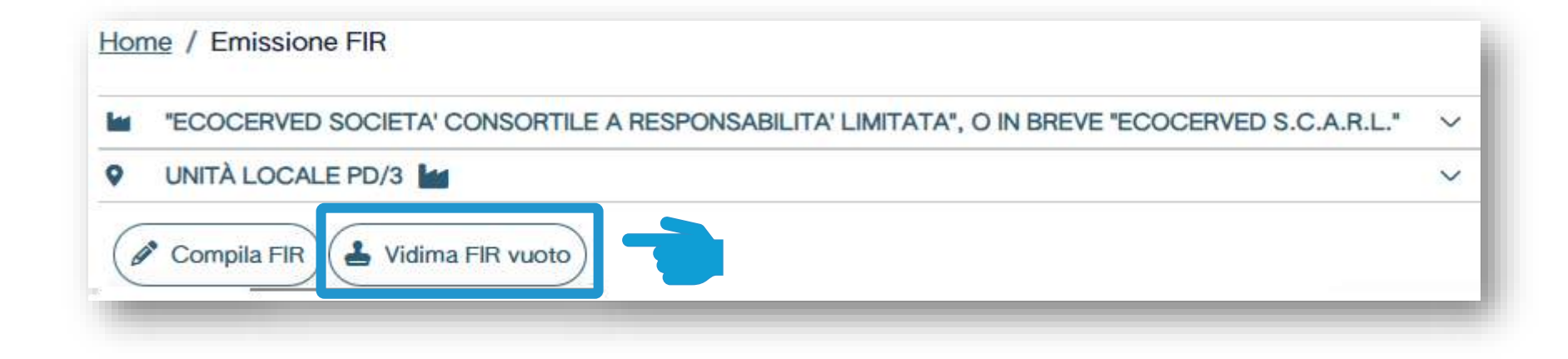

Clicca su Vidima FIR vuoto

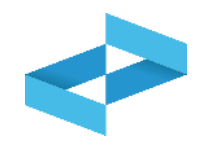

| Home / Emissione FIR                                               |                                                                           |                      |
|--------------------------------------------------------------------|---------------------------------------------------------------------------|----------------------|
| IN FECOCERVED SOCIETA: CONSORTILE 4 RESPONSA                       | ABILITA' LIMITATA', O IN BREVE "ECOCERNED S.C.A.R.L."                     |                      |
| Omplations FR                                                      | Conferma<br>Confermare la vidimazione di un nuovo FIR vidimato senza dati |                      |
| (IFicenae) (# Compila FIR) (& Vidima FIR supto) Fil                | compilati?                                                                |                      |
| En <u>Grinmianna III</u>                                           | gg/mm/sizaa ID (Stegil) - Dia vidimare e da emettere × /                  | < (Ricerca) (Pullso) |
| FIR : Data creazione : Codice EER<br>Massuri dato<br>Tingte Icroli | Culantità : Produttore Trasportatori                                      |                      |

Clicca su *OK* per confermare la vidimazione del FIR da compilare manualmente

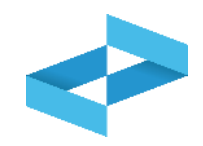

|                 | SOCIETA' CONSORTILE A RESPO | NSABILITA' LIMITATA", O IN B | REVE "ECOCERVED S.C.A.R.I |                               |                        | ~               |
|-----------------|-----------------------------|------------------------------|---------------------------|-------------------------------|------------------------|-----------------|
| UNITÀ LOCALE    | PD/3                        |                              |                           |                               |                        | ~               |
| Compilazione Fl | IR                          |                              |                           |                               |                        |                 |
|                 |                             | 20                           |                           |                               |                        |                 |
| Ricerca         | mpila FIR                   | Righe per pagina 200         |                           |                               |                        |                 |
|                 | Data creazione da           | Data creazione a             | Codice EER                | Stato                         |                        |                 |
| FIR             | gg/mm/aaaa 📼                | gg/mm/aaaa 📼                 | [Scegli]                  | <ul> <li>Da vidima</li> </ul> | re e da emettere 🛛 × 👻 | Ricerca Pulisci |
|                 |                             |                              |                           |                               |                        |                 |
| IR C            | Data creazione Codice I     | EER ≎ Quantità ≎             | Produttore                | Ti                            | asportatori            |                 |
|                 |                             |                              |                           |                               |                        |                 |

Consulta nell'elenco il FIR appena vidimato dove il FIR risulta privo di informazioni

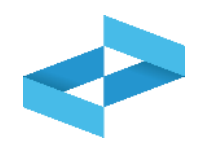

#### Home / Emissione FIR

| 0 |                                                                                               | ~      |
|---|-----------------------------------------------------------------------------------------------|--------|
|   | "ECOCERVED SOCIETA' CONSORTILE A RESPONSABILITA' LIMITATA", O IN BREVE "ECOCERVED S.C.A.R.L." | $\sim$ |

#### Compilazione FIR

| Q Ricerca 🖉 Com          | pila FIR 🛓 Vidima              | a FIR vuoto     | Righe per pagina <u>20 ×</u>     |                        |   |                                        |                     |
|--------------------------|--------------------------------|-----------------|----------------------------------|------------------------|---|----------------------------------------|---------------------|
| Ricerca FIR              | Data creazi<br>gg/mm/aa        | one da<br>aaa 📰 | Data creazione a<br>gg/mm/aaaa 📰 | Codice EER<br>[Scegli] | ~ | Stato<br>Da vidimare e da emettere × × | (Ricerca) (Pulisci) |
| FIR 0<br>PRZZN 000001 KN | Data creazione 0<br>30/04/2024 | Codice EE       | R≎ Quantità≎<br>-                | Produttore             |   | Trasportatori                          | Emetti (            |

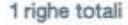

Clicca su *Emetti* per scaricare e salvare sulla propria postazione il FIR vidimato in formato PDF

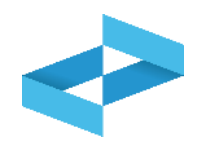

Home / Emissione FIR

|   | "ECOCERVED SOCIETA' CONSORTILE A RESPONSABILITA' LIMITATA", O IN BREVE "ECOCERVED S.C.A.R.L." | ~      |
|---|-----------------------------------------------------------------------------------------------|--------|
| 9 | UNITÀ LOCALE PD/3                                                                             | $\sim$ |

#### Compilazione FIR

| Q Ricerca                | mpila FIR                      | a FIR vuoto     | ighe per pagina                |                        |            |                                    |    |                     |
|--------------------------|--------------------------------|-----------------|--------------------------------|------------------------|------------|------------------------------------|----|---------------------|
| Ricerca                  | Data creazio<br>gg/mm/aa       | one da<br>aaa 📼 | Data creazione a<br>gg/mm/aaaa | Codice EER<br>[Scegli] | ~          | Stato<br>Da vidimare e da emettere | ×× | (Ricerca) (Pulisci) |
| FIR 0<br>PRZZN 000001 KN | Data creazione 0<br>30/04/2024 | Codice EEF      | t≎ Quantità≎<br>-              |                        | Produttore | Trasportatori                      |    | Emett               |

1 righe totali

Clicca sul tasto con il simbolo del divieto per annullare il FIR vidimato

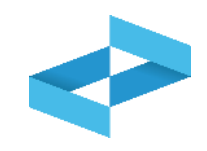

| - | "ECOCERVED SOCIETA' CONSORTILE A RESPONSABILITA' LIMITATA", O IN BREVE "ECOCERVED S.C.A.R.L." |
|---|-----------------------------------------------------------------------------------------------|
| 9 | UNITÀ LOCALE PD/3                                                                             |

Clicca su *Compila FIR* per compilare il FIR con i servizi di supporto

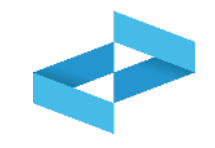

| Produttore | Destinatario | Trasportation         | Intermediari | Bifluto                    | Trasporto partenza                       | Annotazioni               |
|------------|--------------|-----------------------|--------------|----------------------------|------------------------------------------|---------------------------|
| FIR        | In bozza     | Denominazione operato | ore *ECO     | CERVED SOCIETA' CONSORTILI | E A RESPONSABILITA' LIMITATA', O IN BREV | VE "ECOCERVED S.C.A.R.L." |

La compilazione del FIR è guidata e si compone di alcuni passaggi riportati nella barra di progressione

### **Compilazione FIR: produttore**

|--|

| ITALIA                          | xv                | Codice fiscale*                                    |   | Denominazione* |      |
|---------------------------------|-------------------|----------------------------------------------------|---|----------------|------|
| Nazione*                        |                   | Provincia*                                         |   | Comune*        |      |
| ITALIA                          | × ~               | (Scegli)                                           | ~ | (Scegli)       |      |
| Indirizzo*                      |                   |                                                    |   | Civico CAP     |      |
| uogo di produzione del rifiuto. | o diverso dall'un | ità locale 🔞 📄                                     |   |                |      |
| uogo di produzione del rifiuto  | o diverso dall'un | Ità locale 🚷 📂<br>Tipo autorizzazione<br>[Scegli]  |   | ✓ Nume         | ro ( |
| uogo di produzione del rifiuto  | o diverso dall'un | iltà locale 😵 🗩<br>Tipo autorizzazione<br>[Scegii] |   |                |      |

#### Dati del produttore compilati in automatico

| 1624 (S. 14)                                                                                                    |                                                       | Codice fiscale*                                         | Denominazione*                                                                                                    |                                                                                                    |
|----------------------------------------------------------------------------------------------------|-------------------------------------------------------|---------------------------------------------------------|----------------------------------------------------------------------------------------------------|----------------------------------------------------------------------------------------------------|
| ITALIA                                                                                                    | *                                                     | 03991350376                                             | "ECOCERVED SOCIETA' CONSORTILE                                                                                                    | A RESPONSABILITA' LIMITATA", O IN BREVE "ECOCE                                                                                                    |
| Nazione*                                                                                                    |                                                       | Provincia*                                              | Comune*                                                                                                    |                                                                                                    |
| ITALIA                                                                                                    | ~                                                     | PADOVA                                                  | PADOVA                                                                                                    |                                                                                                    |
| Indirizzo*                                                                                                    |                                                       |                                                         | Civico                                                                                                    |                                                                                                    |
| CORSD STATI UNIT                                                                                                    |                                                       |                                                         | 14                                                                                                    |                                                                                                    |
| All installes Texts - Texts - Alles                                                                                                    |                                                       | Tipo autorizzazione                                     |                                                                                                    |                                                                                                    |
| THE PERSON AND A DESCRIPTION OF A DESCRIPTION OF A DESCRI |                                                       |                                                         |                                                                                                    | C M C TRANSPORT                                                                                                    |
| Numbro Isunzione Aaso                                                                                                    |                                                       | [องอริม]                                                |                                                                                                    | <ul> <li>Numero</li> </ul>                                                                                                    |
| Numero Isunzione Aixo                                                                                                    |                                                       | foreân]                                                 | (Britishing)                                                                                                    | × Numero                                                                                                    |
|                                                                                                    | Nazione*<br>ITALIA<br>Indirizzo*<br>CORSO STATI UNITI | Nazione*<br>ITALIA ~<br>Indirizzo*<br>CORSO STATI UNITI | Nazione* ITALIA Provincia* PADOVA  A Nazione* PADOVA  A Nazione* PADOVA A Nazione* PADOVA  A Nazione* PADOVA A Nazione* PADOVA  A Nazione* PADOVA A Nazione* PADOVA A Nazione* PADOVA A Nazione* PADOVA A Nazione* PADOVA A Nazione* PADOVA A Nazione* PADOVA A Nazione* PADOVA A Nazione* PADOVA A Nazione* PADOVA A Nazione* PADOVA A Nazione* | Nazione* TALIA  PADOVA PADOVA Comune* PADOVA Indirizzo* CORSD STATI UNITI  CORSD STATI UNITI  Luogo di produzione del rifiuto diverso dall'unità locale Tipo autorizzazione |

#### Dati del produttore da compilare

| a come tractine of  |                             | Codice fiscale*        | Denominazione*        |          |  |
|---------------------|-----------------------------|------------------------|-----------------------|----------|--|
| Nazione*            | . x. v                      | Provincia*<br>[Scegli] | Comune*<br>v [Scegli] |          |  |
| 4<br>Indirazo*      |                             |                        | Civico                |          |  |
|                     | dei miluto diverso dall'uni | The statements         |                       |          |  |
| Auto                |                             | Tipo autorizzazione    |                       |          |  |
| Numero Iscrizione / | Abo                         | [Scegli]               |                       | ₩ Numero |  |

#### Luogo di produzione diverso dall'unità locale

|                   |     | Codice fiscale* |   | Denominazio | ne*              |                |                              |             |
|-------------------|-----|-----------------|---|-------------|------------------|----------------|------------------------------|-------------|
| ITALIA            | ~   | 03991350376     |   | *ECOCERVE   | D SOCIETA' CONSC | ORTILE A RESPO | NSABILITA' LIMITATA", O IN B | REVE "ECOCE |
| Nazione*          |     | Provincia*      |   | Comune*     |                  |                |                              |             |
| ITALIA            | ~   | PADOVA          | ~ | PADOVA      |                  |                |                              |             |
| Indirizzo*        |     |                 |   | Civico      | CAP              |                |                              |             |
| CORSO STATI UNITI |     |                 |   | 14          | G224             |                |                              |             |
| Nazione*          |     | Provincia*      |   | Comune*     |                  |                |                              |             |
| TALIA             | × ~ | [Scegii]        | ~ | [Scegii]    |                  |                |                              |             |
| ndirizzo*         |     |                 |   | Civico      |                  |                |                              |             |
|                   |     |                 |   |             |                  |                |                              |             |

#### Autorizzazione del produttore

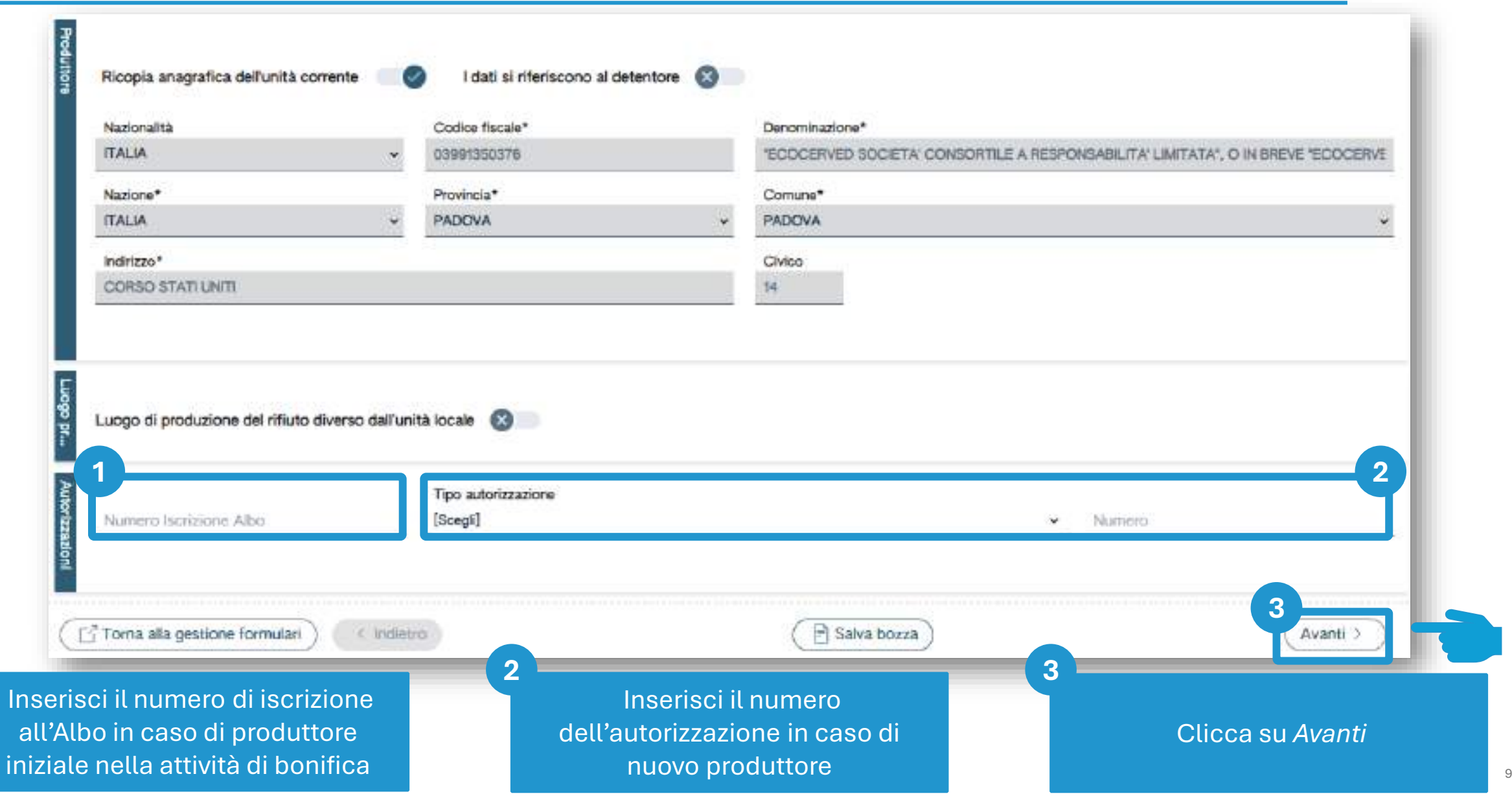

#### Dati de

| del destinatario                             | o con   | npilati in au                  | automatico                                                                                    |
|----------------------------------------------|---------|--------------------------------|-----------------------------------------------------------------------------------------------|
| Ricopia anagrafica dell'unità corrente 🛛 🌍   |         | 1                              |                                                                                               |
| Nazionaštá                                   | c       | odice fiscale*                 | Denominazione*                                                                                |
| ITALIA                                       | ~ 0     | 9901350376                     | "ECOCERVED SOCIETA' CONSORTILE & RESPONSABILITA' LIMITATA", O IN BREVE "ECOCERVED S.C.A.R.L." |
| Nazione*                                     | p       | rovincis*                      | Comune*                                                                                       |
| ITALIA                                       | ۳ 8     | OLOGNA                         | ✓ BOLOGNA                                                                                     |
| Indirizzo*                                   |         |                                | Chrico                                                                                        |
| VIA EMLIO ZAGO                               |         |                                | 2                                                                                             |
| Numero Isonizione Albo                       | T<br>[3 | lpo sutorizzazione*<br>Scegil) | Numeto*                                                                                       |
| Recupero                                     | A<br>It | ttivitā*<br>Scargilj           | <u>*</u>                                                                                      |
| ⊡Torna alla gestione formulari) ( ≺ Indietro | D       |                                | ( Salva bozza) (Avanti > )                                                                    |

Clicca su Ricopia anagrafica *dell'unità corrente* se il destinatario corrisponde all'operatore selezionato in precedenza

2

Le informazioni relative al destinatario vengono riportate in automatico

#### Dati del destinatario da compilare

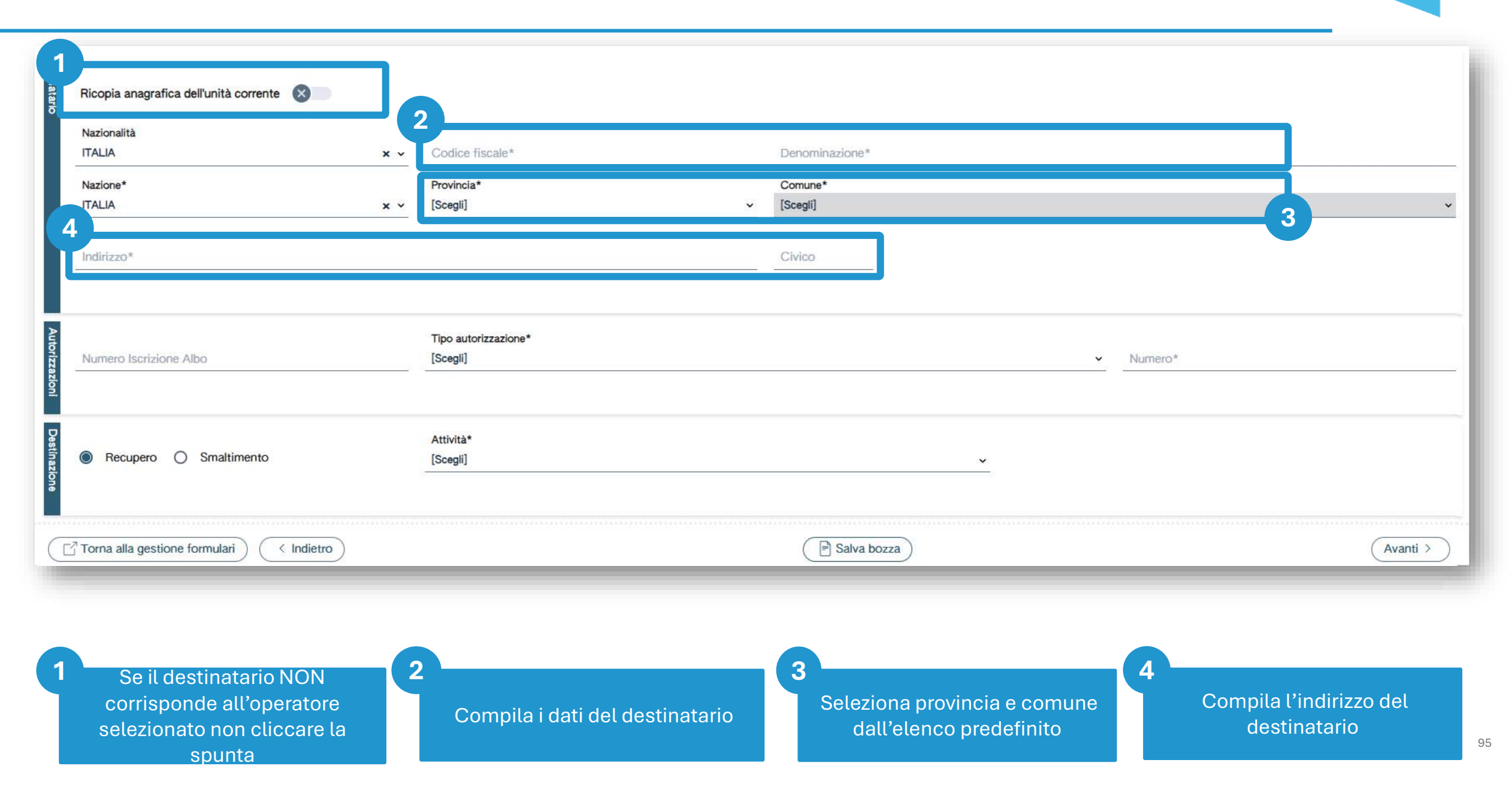

#### Autorizzazione del destinatario

| Ricopia anagrafica dell'unità corrente (X)<br>Nazionalità<br>ITALIA<br>Nazione*<br>ITALIA | ×      Codice fiscale* Provincia* x      [Scegli] | Denominazione*<br>Comune*<br>~ [Scegli]                         |                                      |                    |
|-------------------------------------------------------------------------------------------|---------------------------------------------------|-----------------------------------------------------------------|--------------------------------------|--------------------|
| Indirizzo* Numero Iscrizione Albo                                                         | Tipo autorizzazione*<br>[Scegli]                  | Civico                                                          | 2<br>v Numero*                       |                    |
| Recupero O Smaltimento     Torna alla gestione formulari                                  | Attività*<br>[Scegli]                             | ► Salva bozza                                                   |                                      | 4<br>Avanti >      |
| 1<br>Seleziona il tipo di<br>autorizzazione dall'elen                                     | 2<br>Indica il nu<br>dell'autorizz                | 3<br>Seleziona l'operaz<br>verrà sottoposto<br>nell'impianto di | tione a cui<br>il rifiuto<br>destino | a su <i>Avanti</i> |

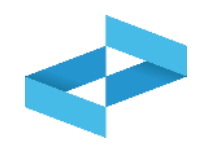

| Terrestre            | * •                 |                |  |
|----------------------|---------------------|----------------|--|
| izionalità<br>ALLA   | ■ ~ Codice fiscale* | Denominazione* |  |
| mero lucificee Albo* |                     |                |  |
|                      |                     |                |  |
|                      |                     |                |  |

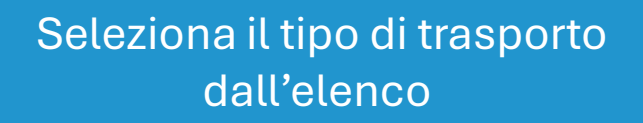

Compila i dati del trasportatore

2

Compila il numero di iscrizione all'Albo

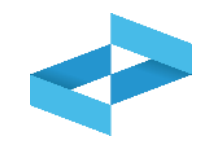

| Ricopia anagrafica dell'unità corrent<br>Tipo trasporto<br>Terrestre | in 🚱 🗖     |                 |                  |        |
|----------------------------------------------------------------------|------------|-----------------|------------------|--------|
| Nazionaštá<br>ITALIA                                                 | x v        | Codice Fincale* | Decionsinazione* |        |
| Numero locrizione Albo*                                              |            |                 |                  |        |
| Aggiungi trasportatore                                               |            |                 |                  | 2      |
| Toma alla gestione formulari ) (                                     | < Indietro |                 | 📄 Salva bozza    | Avanti |
|                                                                      |            |                 |                  |        |
|                                                                      |            |                 | 2                |        |

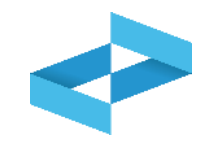

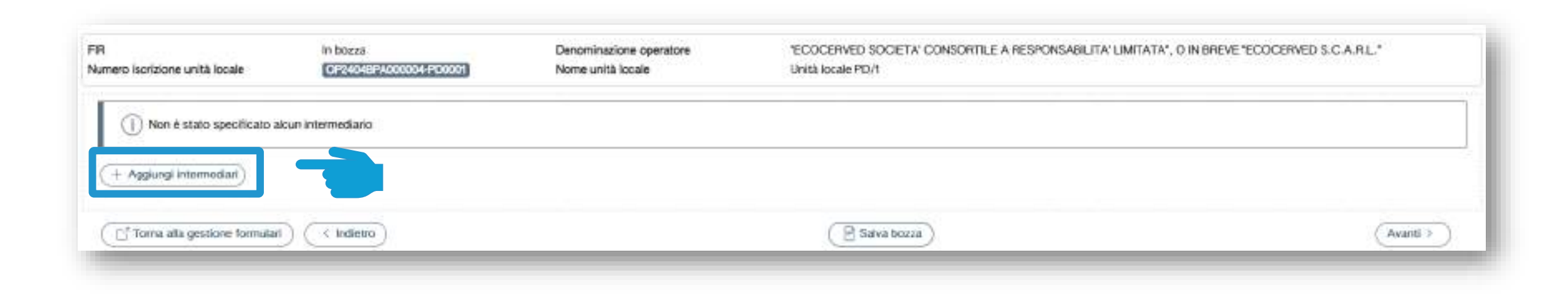

Clicca su *Aggiungi intermediario* per indicare l'eventuale intermediario

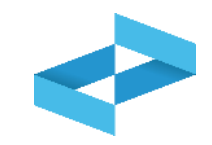

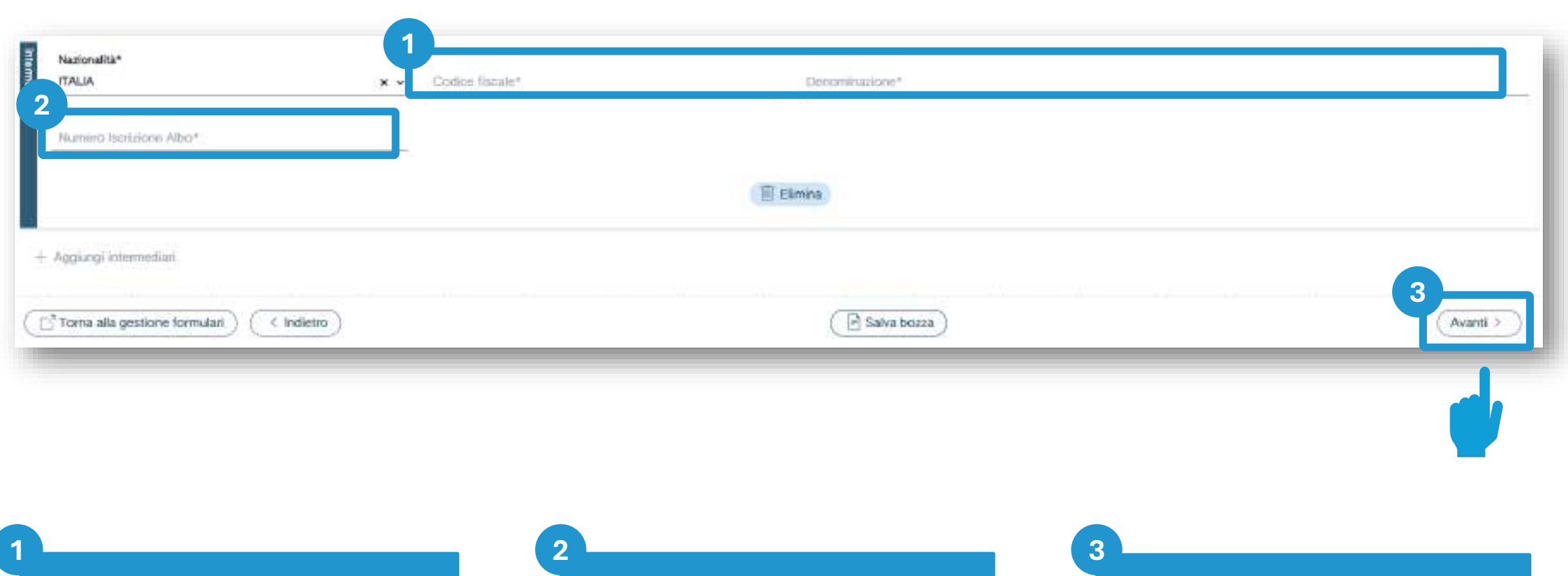

Compila i dati dell'intermediario Compila il numero di iscrizione all'Albo

Clicca su Avanti

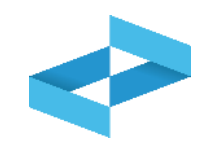

| Provenienza*<br>[Scegi]           |                | Codice EER*<br>[Scegii]              |                            | Directinone miluto |             |
|-----------------------------------|----------------|--------------------------------------|----------------------------|--------------------|-------------|
| Stato fisico*<br>[Scegi]          | ( <del>M</del> | Caratteristiche pericolo<br>[Scegli] |                            |                    |             |
| Quantità                          | 6              | Unità di misura<br>(Scegli)          | - Verificato in partenza 📀 | ) Num. Colli       | Rintusa 🔕 👘 |
| Analisi/rapporto di prova O Class | sificazione    | h.                                   | Valida al<br>gg/mm/aasa    | 10 Pulsci          |             |

Seleziona la provenienza (urbana / speciale) Seleziona il codice EER dall'elenco

2

Compila la descrizione se il codice EER termina con 99

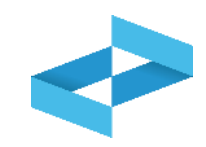

| Clan Artfluto | Provenienza*<br>[Soegi]<br>Stato fisico*<br>[Soegi] | Codice EER*<br>Scepti]<br>Lanatteristiche pericolo<br>[Scepti] |                            | <ul> <li>Discrizione mum</li> </ul> | *           |
|---------------|-----------------------------------------------------|----------------------------------------------------------------|----------------------------|-------------------------------------|-------------|
| Quantità      | Quantità                                            | Unità di misura<br>(Scegli)                                    | 👻 Verificato in partenza 🔇 | Num. Colli                          | Rinfusa 🔕 👘 |
| Anala         | Analisi/rapporto di prova O Classificazione         | he.                                                            | Vašda al<br>gg/mm/aasa     | E Pulsci                            |             |

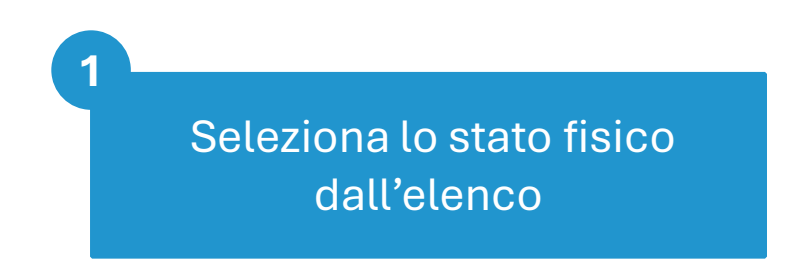

Seleziona una o più voci dall'elenco se il rifiuto è pericoloso

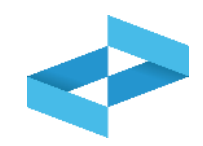

| Caratteristiche pericolo                     |                                                                        |                                                                                                    |
|----------------------------------------------|------------------------------------------------------------------------|----------------------------------------------------------------------------------------------------|
| <ul> <li>(scala)</li> </ul>                  |                                                                        |                                                                                                    |
| Unità di misura<br>[Scegli] Verificato in pa | artenza 🔕 Num. Colli                                                   | Rinfusa 🔕 👘                                                                                                    |
| Vašda al<br>Nr. gg/mm/aasa                   | E Puisti                                                               |                                                                                                    |
|                                              | Unità di misura<br>[Scegli] verificato in p<br>Valida al<br>gg/mm/sasa | Unità di misura<br>[Scegti] Verificato in partenza (S) Num. Colli<br>Na:<br>Valida al<br>gg/mm/saaa (C) Pulisci |

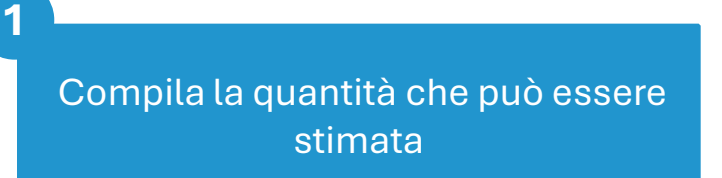

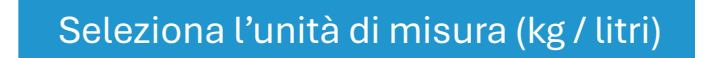

2

Barra la voce se la quantità è verificata in partenza con strumenti di misura del produttore

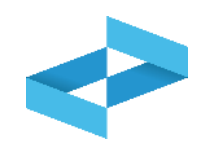

| Caralita         | Provenienza*<br>[Scegi]                     | Codice EER*                            |                            | Directinope mum |             |
|------------------|---------------------------------------------|----------------------------------------|----------------------------|-----------------|-------------|
| tistiche riffuto | Stato fisico*<br>[Soegi]                    | Caratteristiche pericolo<br>- [Scegii] |                            |                 | *           |
| Quantità         | Quantità                                    | Unità di misura<br>(Scegli)            | - Verificato in partenza 🔞 | 1<br>Num. Colli | Rinfusa 🕲 👘 |
| Anala            | Analisi/rapporto di prova O Classificazione | Pir.                                   | Valida al<br>gg/mm/aaaa    | E Pulisci       |             |

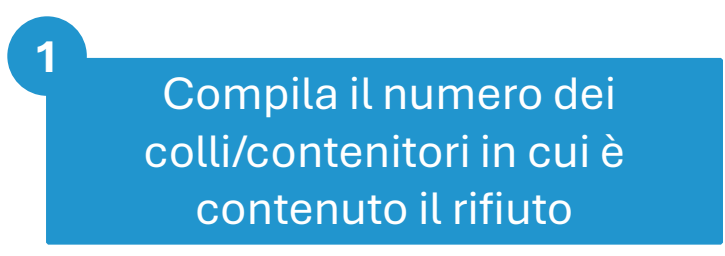

In alternativa, barra la voce *Rinfusa* 

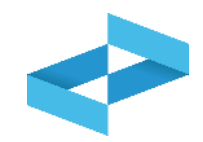

| Analisi/rapporto di prova. O Classificazione                   | Valda al<br>po/mm/assa. |           |
|----------------------------------------------------------------|-------------------------|-----------|
| Trasporto soggetto a normativa ADR                             | Classe                  |           |
| ( ☐ <sup>*</sup> Toms alla gestione formulari ) ( < Indietro ) | Salva bozza             | (Avanti > |

Barra la voce se dispone di rapporti di prova a seguito di analisi sul rifiuto

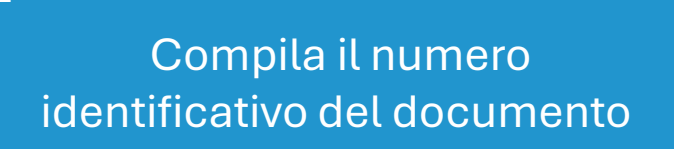

2

Compila la data del documento

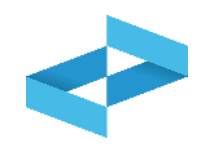

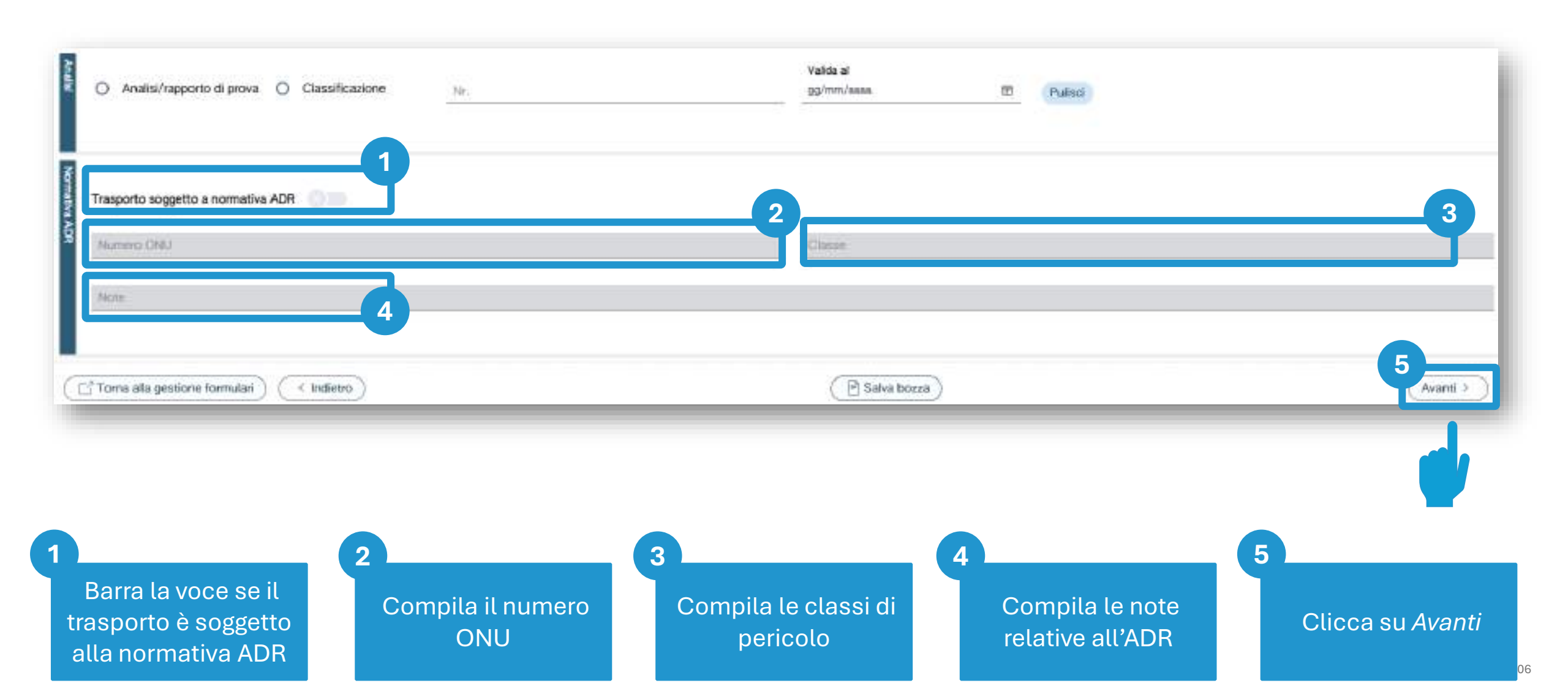

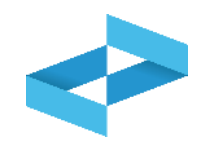

| rasportatore<br>resa prova          | 2              | 3                |           |
|-------------------------------------|----------------|------------------|-----------|
| arga automezzo                      | Targa impechio | (Percorso)       |           |
| lognome conducente                  |                | Nome conducerity |           |
| leta Inizio trasporto<br>g/mm/aasa: | 8              |                  |           |
|                                     |                | Pulisci          |           |
| orna alla gestione formulari        | < Indietro     | 🕑 Salva bozza    | (Avanti > |

Compila il numero di targa dell'automezzo Compila il numero di targa del rimorchio se presente

2

Compila il percorso se diverso dal più breve

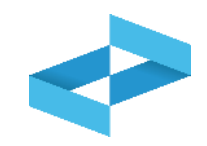

| impresa prova                        |                 |                           |          |
|--------------------------------------|-----------------|---------------------------|----------|
| Targa automezzo                      | Targa rimorstvo | Percorsa                  |          |
| Cognome conducertie                  |                 | Nome conducertin          |          |
| Data Inizio trasporto<br>gg/mm/aaaa: | 10              |                           |          |
| 2                                    |                 | Pulisci                   |          |
|                                      |                 |                           |          |
| Torna alla gestione formulari        | ) ( Indietro )  | 🕞 Salva bozza             | Avanti > |
|                                      |                 |                           | and a    |
|                                      |                 |                           |          |
|                                      |                 | 2                         | 3        |
|                                      | ma a noma dal   | Compila la data di inizio |          |

#### Le annotazioni

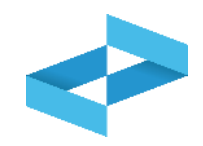

| Annolitzioni                                                                                                    |               |
|----------------------------------------------------------------------------------------------------|---------------|
| Image: Comparing the section of the section of th | 2 Salva bozza |

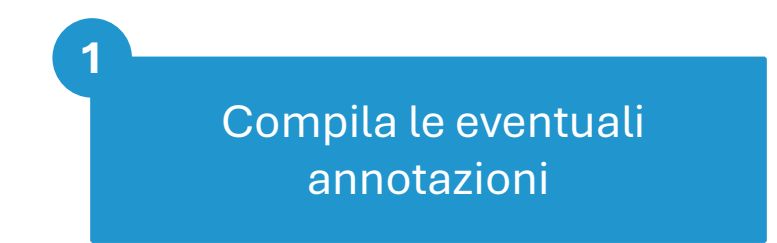

## 2 Clicca su Salva bozza

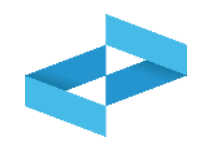

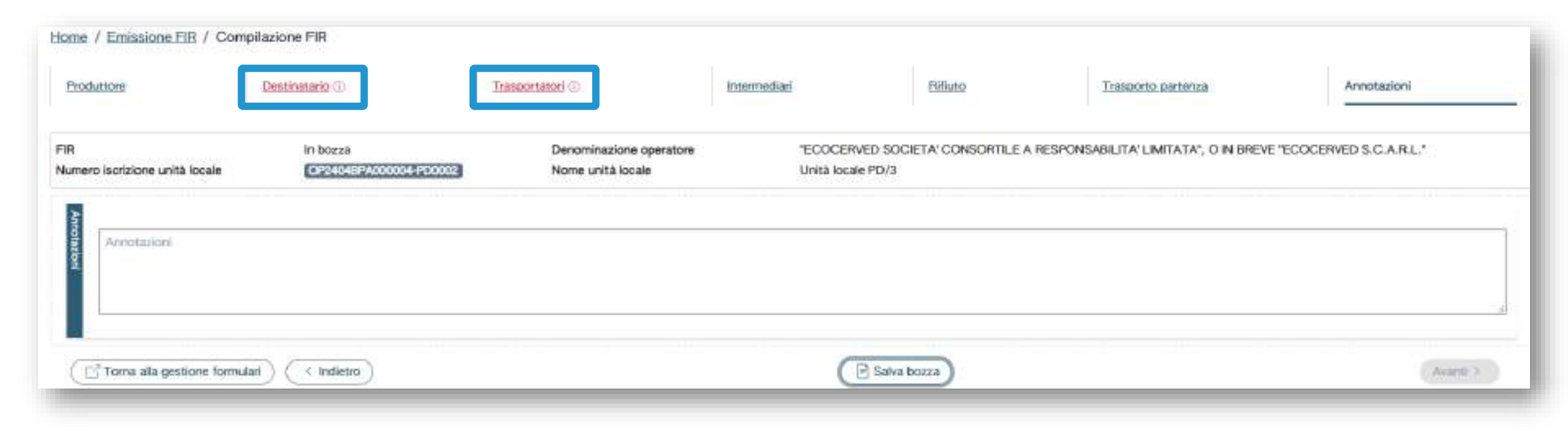

Al salvataggio vi è un controllo automatico dei dati inseriti. Se vi sono avvisi di errore l'utente deve rettificare o integrare i dati prima di salvare

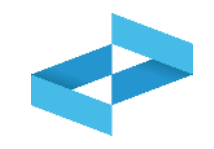

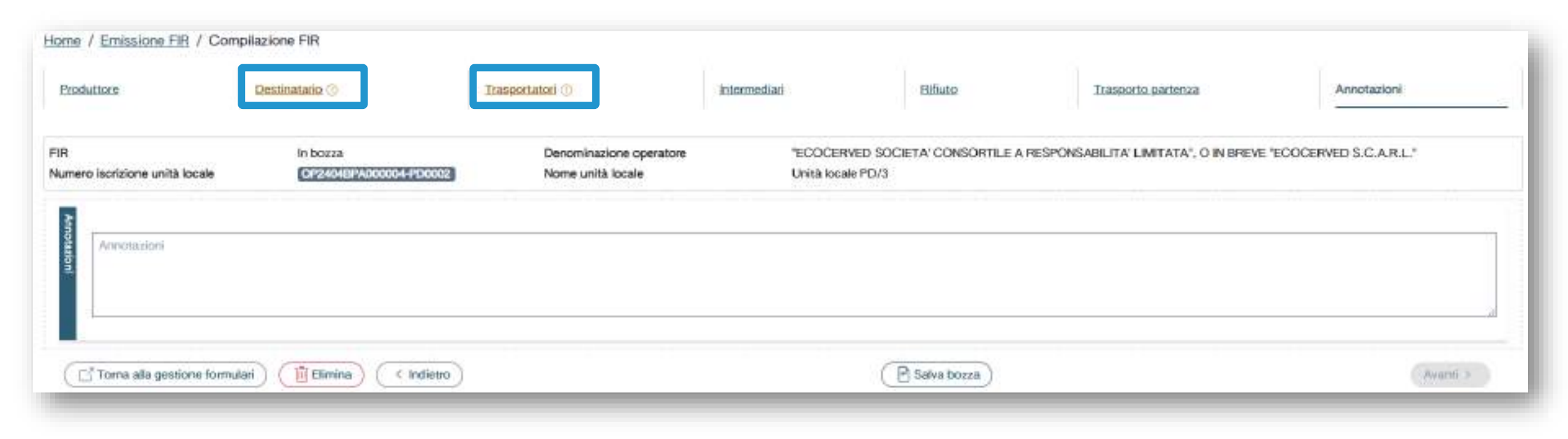

Se, al salvataggio, vi sono solo avvisi (non errori quindi) il FIR viene salvato

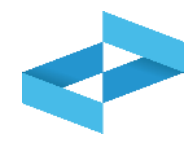

| Destinatario  | Ricopia anagrafica dell'unità corrente 🛛 💿 |     |                                                                                                    |                                                                             |
|---------------|--------------------------------------------|-----|----------------------------------------------------------------------------------------------------|-----------------------------------------------------------------------------|
|               | Nazionalità                                |     | Codice fiscale*                                                                                       | Denominazione*                                                              |
|               | ITALIA                                     | * * | 01020304059                                                                                           | Repserved Scarl                                                             |
|               |                                            | ~   | Il codice fiscale indicato come destinatario non corrisponde ad<br>alcun operatore iscritto al RENTRI |                                                                             |
|               | Nazione*                                   |     | Provincia*                                                                                            | Comune*                                                                     |
|               | ITALIA                                     | * * | ANCONA x v                                                                                            | ARCEVIA × *                                                                 |
|               | Indirizzo*<br>viale alberato               |     |                                                                                                    | Civics                                                                      |
| Autorizazioni | Numero Iscrizione Albo                     |     | Tipo autorizzazione*<br>Autorizzazione all'esercizio di operazioni di recupero e/o smaltimento        | del rifluti con implanti mobili -Art.208 c.15 D. Lgs. 152/2006 x v 88/89/AA |
| Destinations  | Recupero O Smaltimento                     |     | Attività*<br>R5 - Riciclo/recupero di altre sostanze inorganiche                                      | x ~                                                                         |

Il sistema verifica se il codice fiscale del destinatario corrisponde a quello di un operatore iscritto al RENTRI

#### Esempio di avviso: il destinatario non è iscritto per attività di trattamento

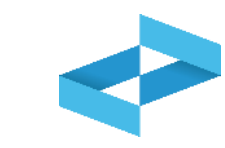

| Nazionaittä<br>ITALIA      | ж. <del>У</del> | Codice fiscale*<br>03991350376                                                                                                    | Desominatione*<br>eccorred                                                               |  |
|----------------------------|-----------------|----------------------------------------------------------------------------------------------------|------------------------------------------------------------------------------------------|--|
|                            |                 | Per il destinatario indicato non risulta alcun impianto iscritto<br>per l'attività indicata. Verificare il comune, fattività e la<br>tipologia di autorizzazione specificati. |                                                                                          |  |
| azione*                    |                 | Provinda*                                                                                                    | Comune*                                                                                  |  |
| ditizzo*<br>ale soleggiato | 0               |                                                                                                    | Civito                                                                                   |  |
| umero Isorizione Albo      | 25              | Tipo autorizzazione*<br>Autorizzazione all'esercizio di operazioni di recupero e/o smaltime                                                                                   | Numeru*<br>ento del rifiuti con implanti mobili -Art.208 c.15 D. Lgs. 152/2006 x v 88888 |  |
| Recupero 🔘 Smaltimento     |                 | Attivită*<br>R4 - Miciclo/recupero del metalli e del composti metallici                                                                                                    | × •                                                                                      |  |
|                            |                 |                                                                                                    |                                                                                          |  |

l sistema verifica se il destinatario è iscritto al RENTRI come impianto di trattamento con ubicazione nel comune indicato

| copia anagrafica dell'unità corrente | 0          |                                                                                                    |                |  |
|--------------------------------------|------------|----------------------------------------------------------------------------------------------------|----------------|--|
| Tpo trasporto                        |            |                                                                                                    |                |  |
| & Terrestre                          | × ~        |                                                                                                    |                |  |
| lazionalità                          |            | Codice fiscale*                                                                                     | Denominazione* |  |
| TALIA                                | <b>x</b> ~ | 03991350376                                                                                         | ecocerved      |  |
|                                      |            | Il soggetto indicato come trasportatore non risulta iscritto al<br>RENTRI per attività di trasporto |                |  |
| lumero Iscrizione Albo*              |            |                                                                                                    |                |  |
| IO/123456                            |            |                                                                                                    |                |  |

Il sistema verifica se il soggetto indicato come trasportatore è iscritto al RENTRI per attività di trasporto

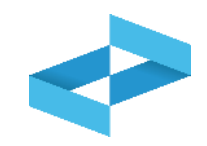

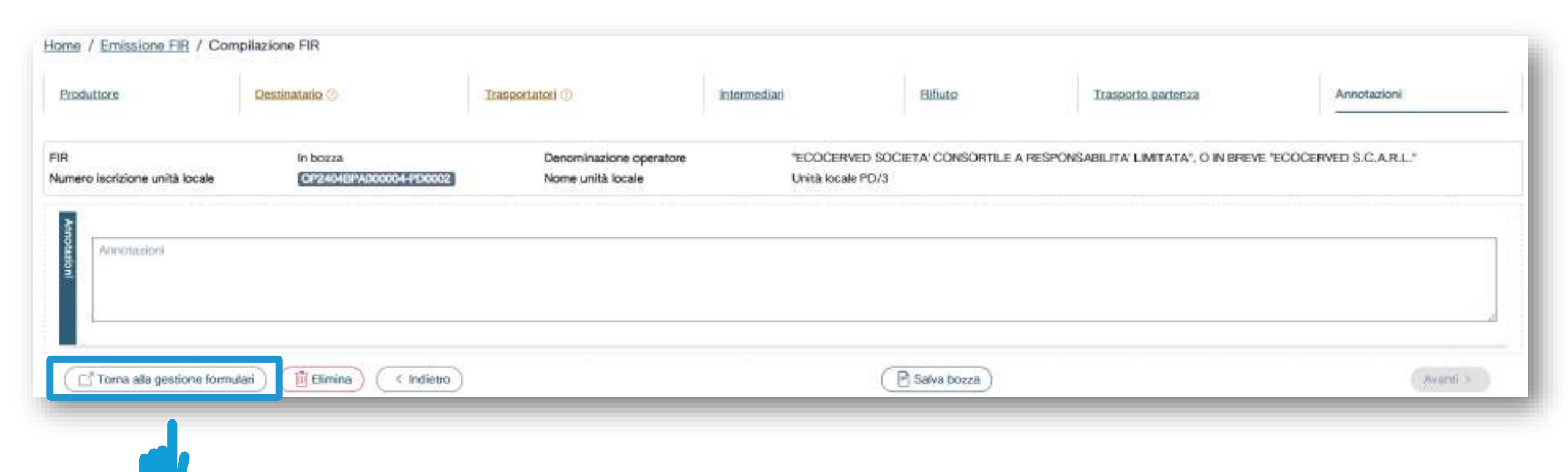

Clicca su Torna alla gestione formulari

#### Consultazione del FIR in bozza

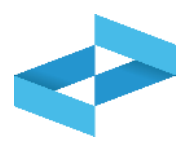

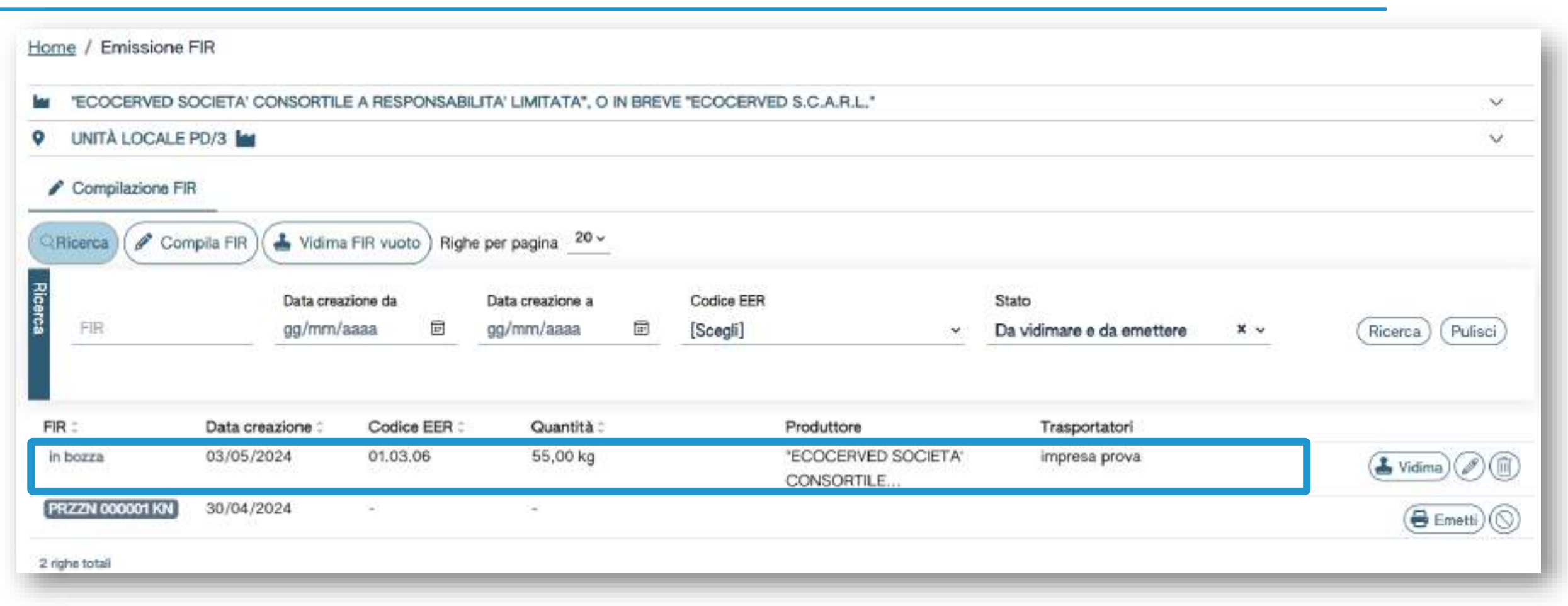

Consulta il FIR salvato in bozza

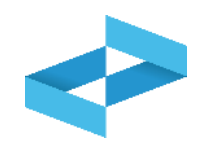

| UNITÀ LOCALE    | PD/3             | E A RESPONSAB    | ILITA' LIMITATA", O IN B | REVE "ECOCERVE | D S.C.A.R.L."                     |                           |     | v             |
|-----------------|------------------|------------------|--------------------------|----------------|-----------------------------------|---------------------------|-----|---------------|
| Compilazione Fl | R                |                  |                          |                |                                   |                           |     |               |
| Ricerca 🖉 Con   | npila FIR        | a FIR vuoto Rigi | ne per pagina            |                |                                   |                           |     |               |
|                 | Data crea        | zione da         | Data creazione a         | Codice EER     |                                   | Stato                     |     |               |
| FIR             | gg/mm/           | aaaa 🖻           | gg/mm/aaaa 🖬             | B [Scegli]     | *                                 | Da vidimare e da emettere | × ~ | (Ricerca) (2) |
|                 |                  |                  |                          |                |                                   |                           |     |               |
| R :             | Data creazione : | Codice EER :     | Quantită :               |                | Produttore                        | Trasportatori             |     |               |
| bozza           | 03/05/2024       | 01.03.06         | 55,00 kg                 |                | "ECOCERVED SOCIETA"<br>CONSORTILE | impresa prova             |     | 🛃 Vidima      |
| RZZN 000001 KN  | 30/04/2024       | 50<br>(1)        | 12                       |                |                                   |                           |     | 🖶 Emetti      |
| ighe totali     |                  |                  |                          |                |                                   |                           |     |               |
|                 |                  |                  | _                        |                |                                   | _                         |     | 3             |
|                 |                  |                  | 2                        |                |                                   | 3                         |     |               |
|                 |                  |                  |                          |                |                                   |                           |     |               |

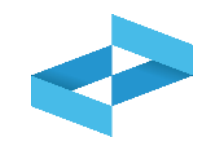

Annulla OK

#### Conferma

Confermare la vidimazione del nuovo FIR?

Clicca su *OK* per confermare la richiesta di vidimazione

#### **FIR vidimato**

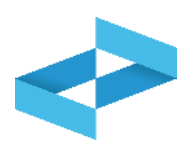

| "ECOCERVED SO     | OCIETA' CONSORTILI | E A RESPONSABI   | LITA' LIMITATA", O IN BRE | VE "ECOCERVE | ED S.C.A.R.L."                    |                            |     | ~                  |  |  |
|-------------------|--------------------|------------------|---------------------------|--------------|-----------------------------------|----------------------------|-----|--------------------|--|--|
| UNITÀ LOCALE PD/3 |                    |                  |                           |              |                                   |                            |     |                    |  |  |
| Compilazione FI   | 4                  |                  |                           |              |                                   |                            |     |                    |  |  |
| Disastan Com      | mila EID           | EID usuate Diate | 20 ×                      |              |                                   |                            |     |                    |  |  |
| Ricerca & Con     | ipia Fik           | Righ             | e per pagina              |              |                                   |                            |     |                    |  |  |
|                   | Data crea          | zione da         | Data creazione a          | Codice EER   |                                   | Stato                      |     |                    |  |  |
| FIR               | gg/mm/a            | aaaa 🖻           | gg/mm/aaaa 📾              | [Scegli]     | ×                                 | Da vidimare e da ernettere | × ~ | (Ricerca) (Pulisci |  |  |
| D:^               | Data creazione 3   | Codice EER 0     | Quantità 0                |              | Produttore                        | Trasportatori              |     |                    |  |  |
| RZZN 000002 GJ    | 03/05/2024         | 01,03.06         | 55,00 kg                  |              | "ECOCERVED SOCIETA"<br>CONSORTILE | impresa prova              |     |                    |  |  |
| 07731 000001 1/01 | 30/04/2024         | 32               | 112                       |              |                                   |                            |     | 6                  |  |  |

Consulta il FIR vidimato e il numero di vidimazione attribuito

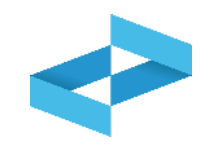

| "ECOCERVED SO    | OCIETA' CONSORTIL | E A RESPONSAB    | LITA' LIMITATA", O IN BRI | EVE "ECOCERVE | ED S.C.A.R.L.*                    |                           |     | ~              |
|------------------|-------------------|------------------|---------------------------|---------------|-----------------------------------|---------------------------|-----|----------------|
| UNITÀ LOCALE I   | PD/3 🕍            |                  |                           |               |                                   |                           |     | ~              |
| Compilazione FIF | 4                 |                  |                           |               |                                   |                           |     |                |
| Ricerca 🖉 Corr   | npila FIR         | a FIR vuoto Rigt | e per pagina20 v          |               |                                   |                           |     |                |
| 2                | Data crea         | zione da         | Data creazione a          | Codice EER    |                                   | Stato                     |     |                |
| FIR              | gg/mm/            | aaaa 🖻           | gg/mm/aaaa 📼              | [Scegli]      | •                                 | Da vidimare e da emettere | × ~ | (Ricerca)      |
|                  |                   |                  |                           |               |                                   |                           |     |                |
| FIRIC            | Data creazione 0  | Codice EER 0     | Quantità 0                |               | Produttore                        | Trasportatori             |     |                |
| PRZZN 000002 GJ  | 03/05/2024        | 01.03.06         | 55,00 kg                  |               | "ECOCERVED SOCIETA"<br>CONSORTILE | impresa prova             |     | 🖶 Emetti 🞯 🖉 🚫 |
| PRZZN 000001 KN  | 30/04/2024        | 9 <del>9</del>   | 1.4                       |               |                                   |                           |     | (= Emetti) (S  |
| righe total      |                   |                  |                           |               |                                   |                           |     |                |
|                  |                   |                  |                           |               |                                   |                           |     | 2              |
|                  |                   |                  |                           |               |                                   |                           |     |                |
|                  |                   |                  | • • • • •                 |               |                                   |                           |     |                |

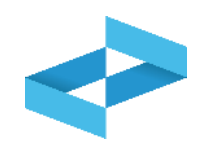

| ECOCERVED S                     | OCIETA' CONSORTILI             | E A RESPONSABI           | LITA' LIMITATA", O II                | N BREVE "ECOCERV | ED S.C.A.R.L.*                                  |                                                             |                    |
|---------------------------------|--------------------------------|--------------------------|--------------------------------------|------------------|-------------------------------------------------|-------------------------------------------------------------|--------------------|
| UNITÀ LOCALE                    | PD/3 🕍                         |                          |                                      |                  |                                                 |                                                             |                    |
| Compilazione Fil                | 2                              |                          |                                      |                  |                                                 |                                                             |                    |
|                                 | -                              | ~                        | V.A. 2412 (2010)                     |                  |                                                 |                                                             |                    |
| Ricerca                         | ipila FIR                      | FIR vuoto Righ           | e per pagina 20 V                    |                  |                                                 |                                                             |                    |
| 2                               | Data crea                      | tione da                 | Data creatione a                     | Codice EEP       |                                                 | State                                                       |                    |
|                                 | Crara crea                     | 100100.08                | PRIM PLOOPING ID 0                   | COURCE CEN       |                                                 | 21910                                                       |                    |
| FIR                             | gg/mm/s                        | aaaa 🖻                   | gg/mm/aaaa                           | E [Scegli]       | <u> </u>                                        | Da vidimare e da emettere                                   | × v Ricerca 2 dis  |
| FIR<br>FIR                      | gg/mm/                         |                          | gg/mm/aaaa                           | E [Scegli]       | Produttora                                      | Da vidimare e da emettere                                   | × × Ricerca 2 ulis |
| FIR<br>FIR 0<br>PRZZN 000002 GJ | Data creazione 0<br>03/05/2024 | Codice EER 0<br>01.03.06 | gg/mm/aaaa<br>Quantità 3<br>55,00 kg | ₪ [Scegli]       | Produttore<br>"ECOCERVED SOCIETA"<br>CONSORTILE | Da vidimare e da emettere<br>Trasportatori<br>impresa prova | × × Ricerca 2 dis  |

Clicca su *Emetti* per scaricare e salvare sulla propria postazione il FIR vidimato in formato PDF Consulta una copia ad uso interno del FIR cliccando sull'occhio

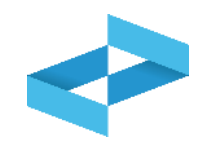

#### Conferma

Proseguendo con l'operazione verrà scaricato il file PDF contenente il modello conforme precompilato con i dati del FIR numero PRZZN 000005 RX

ATTENZIONE! Successivamente a questa operazione il download di questo file verrà disattivato e non sarà più possibile recuperare il file PDF.

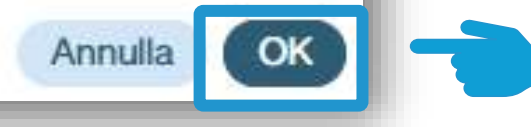

Clicca su *OK* per confermare l'emissione del FIR. L'emissione è attivabile una sola volta

#### **Ricerca del FIR**

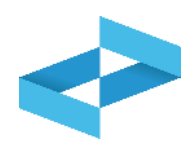

|                          | OCIETA' CONSORTIL              | E A RESPONSABI           | LITA' LIMITATA", O IN BRE | VE "ECOCERVE | D S.C.A.R.L.*                                   |                                | ~                   |
|--------------------------|--------------------------------|--------------------------|---------------------------|--------------|-------------------------------------------------|--------------------------------|---------------------|
| UNITÀ LOCALE             | PD/3 🕍                         |                          |                           |              |                                                 |                                | ~                   |
| Compilazione FI          | R                              |                          |                           |              |                                                 |                                |                     |
| Ricerca                  | R JA Vidima                    | a FIR vuoto) Righ        | e per pagina 20 v         |              |                                                 |                                |                     |
|                          |                                |                          |                           | 400000000000 |                                                 |                                |                     |
| 510                      | Data crea                      | izione da                | Data creazione a          | Codice EER   |                                                 | Stato                          |                     |
|                          | Aavuun                         | aaaa w                   | Adhauna seeses            | Tacedul      |                                                 | Da violinare e da enlettere    | (Micerca) (Pulisci) |
|                          |                                |                          |                           |              |                                                 |                                |                     |
| FIR ÷                    | Data creazione :               | Codice EER :             | Quantità :                |              | Produttore                                      | Trasportatori                  |                     |
| FIR ©<br>PRZZN 000002 GJ | Data creazione 0<br>03/05/2024 | Codice EER 0<br>01.03.06 | Quantità :<br>55,00 kg    |              | Produttore<br>'ECOCERVED SOCIETA'<br>CONSORTILE | Trasportatori<br>impresa prova | 🖨 Emetti) 🞯 🖉 🔇     |

Ricerca il FIR impostando alcuni parametri

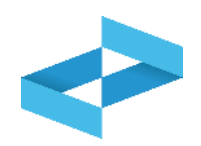

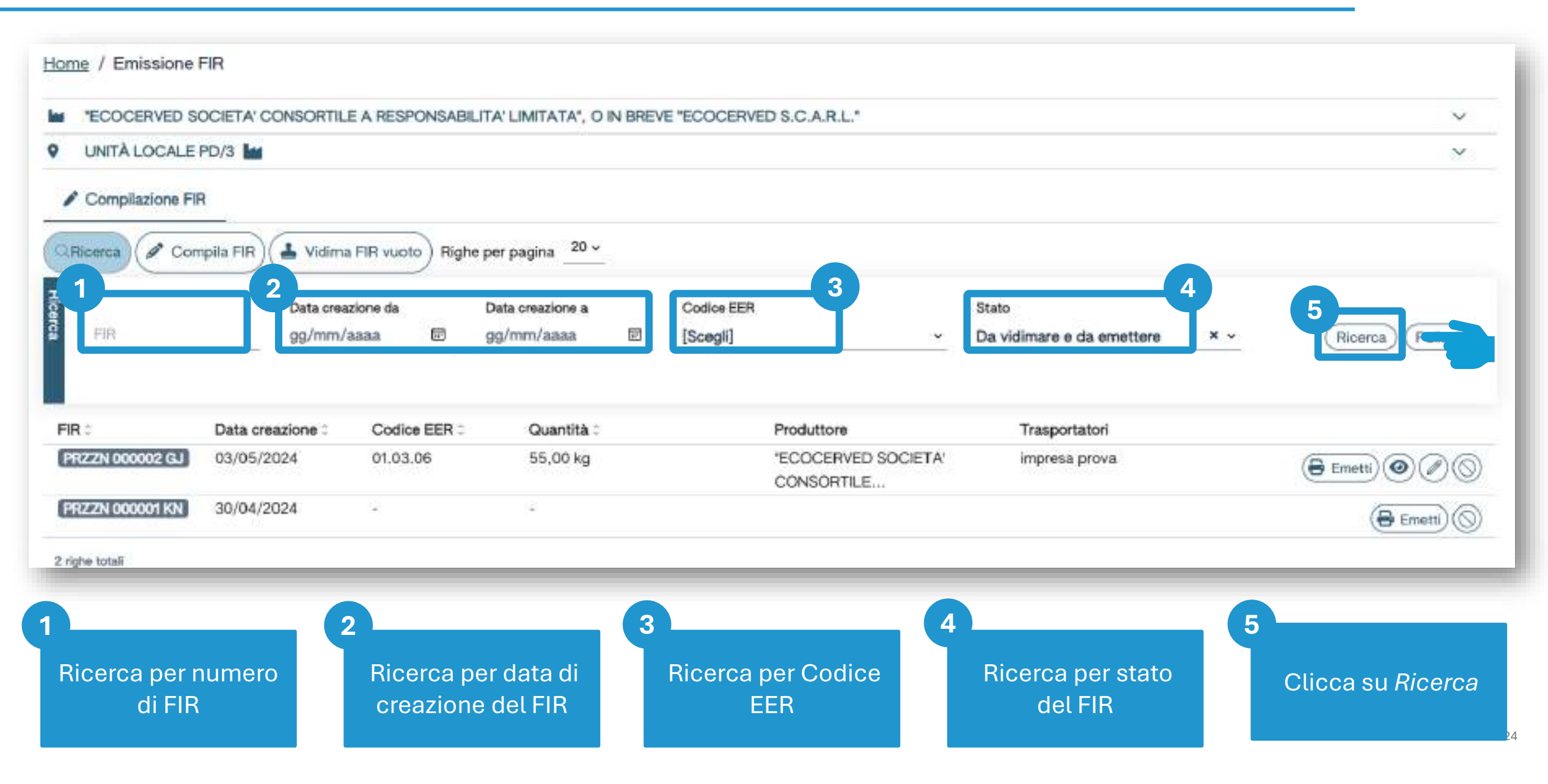

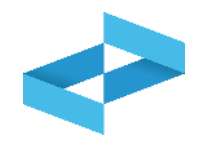

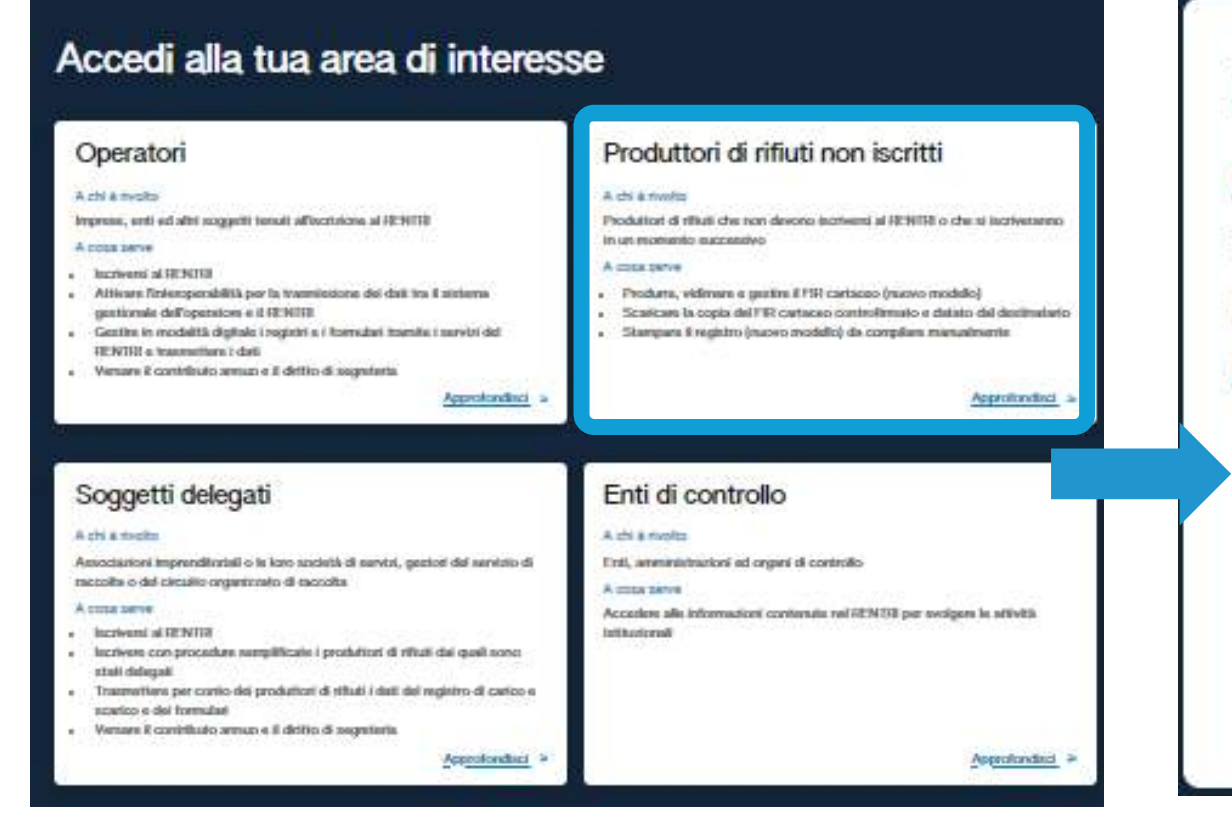

## Produttori di rifiuti non iscritti

#### A chi è rivolto

Produttori di rifiuti che non devono iscriversi al RENTRI o che si iscriveranno in un momento successivo

#### A cosa serve

- Produrre, vidimare e gestire il FIR cartaceo (nuovo modello)
- Scaricare la copia del FIR cartaceo controfirmato e datato dal destinatario
- Stampare il registro (nuovo modello) da compilare manualmente

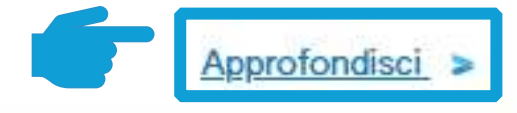

Individua l'area Produttori di rifiuti non iscritti

## Clicca *Approfondisci* per accedere all'area riservata

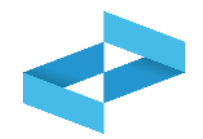

- Produttori non soggetti ad obbligo di iscrizione
- Produttori tenuti ad obbligo di iscrizione nelle scadenze di agosto 2025 e febbraio 2026

devono effettuare la **registrazione** accedendo all'area "Produttori di rifiuti non iscritti" per **vidimare digitalmente** il **primo FIR**.

La registrazione non prevede l'inserimento delle unità locali e non comporta alcun pagamento di diritti o contributi.

Le principali funzionalità presenti in area «Produttori di rifiuti non iscritti»

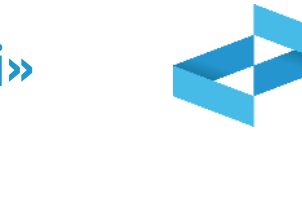

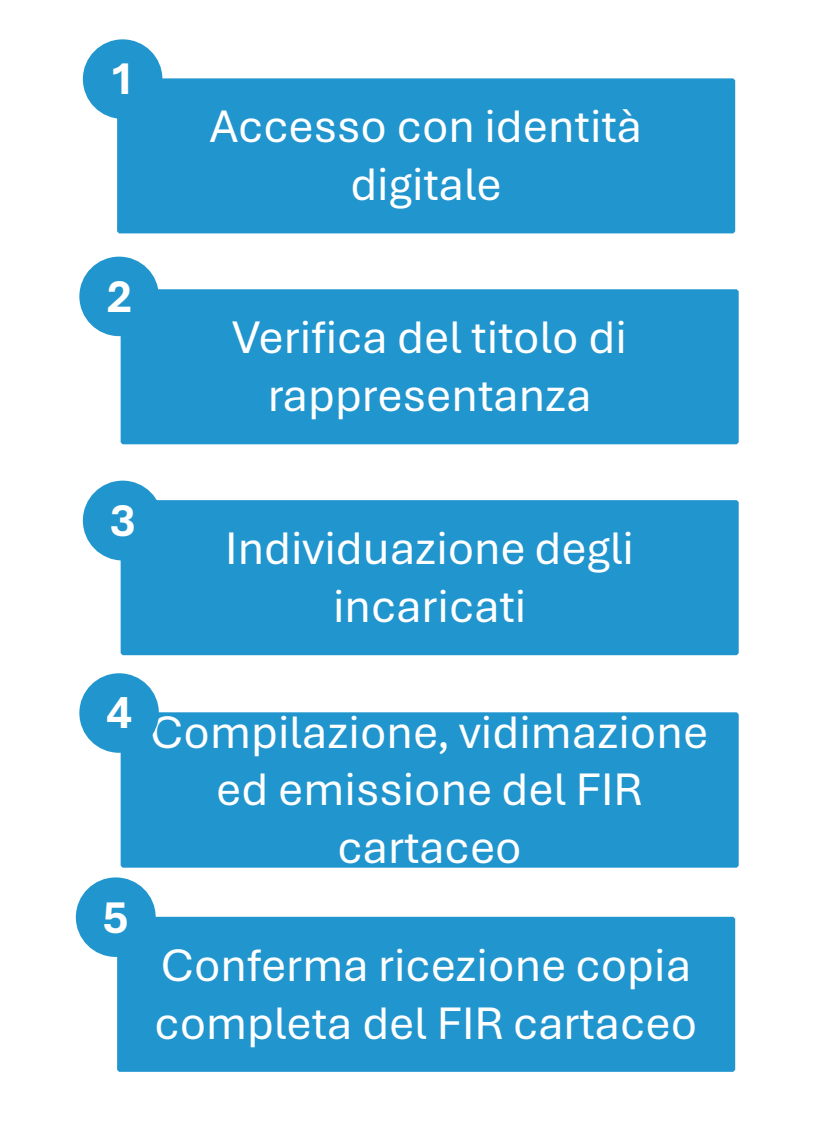

# RENTRI

## SERVIZI DI SUPPORTO FIR CARTACEO: GESTIONE COPIA COMPLETA DEL FIR

sito gestito da

con il supporto di

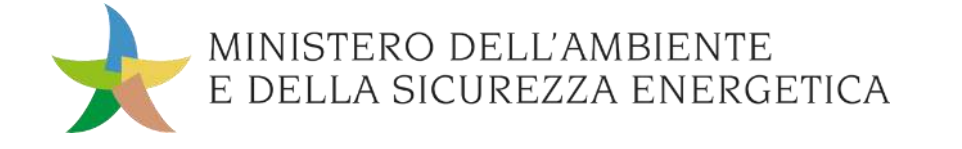

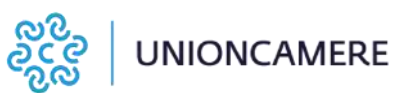

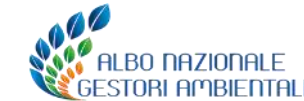

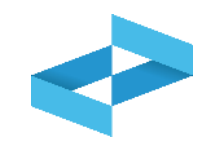

#### A cosa serve

- Al trasportatore per restituire al produttore copia completa del FIR cartaceo
- Al produttore per acquisire la copia completa del FIR cartaceo

## <u>A chi interessa</u>

 A produttori e trasportatori che utilizzano i servizi messi a disposizione dal RENTRI

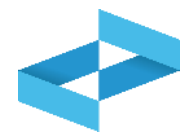

| RENTRI - Operatori | Home | Strumenti ~ | Pratiche ~ | Servizi di supporto ^                   |
|--------------------|------|-------------|------------|-----------------------------------------|
|                    | _    |             |            | Emissione FIR<br>Restituzione copia FIR |
| RENTRI - Operatori | Home | Strumenti ~ | Pratiche ~ | Servizi di supporto ^                   |
|                    |      |             |            | Emissione FIR                           |
|                    |      |             |            | Restituzione copia FIR                  |

Il trasportatore per trasmettere al produttore la copia completa del FIR firmata e data dal destinatario clicca sulla voce *Servizi di supporto* e quindi *Restituzione copia FIR* 

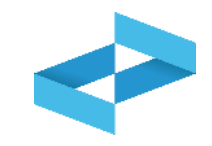

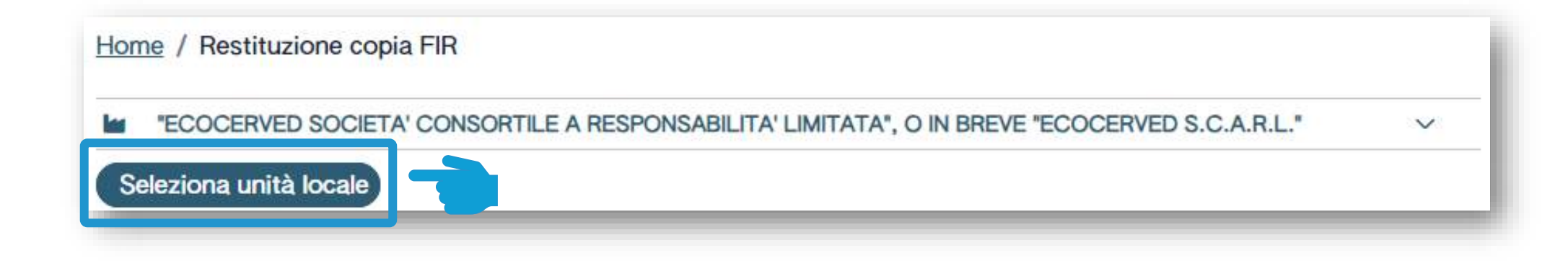

Seleziona l'unità locale cliccando su Seleziona unità locale

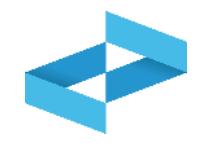

| Ricerca unità locale   |               |                                  |                                       | ×          |
|------------------------|---------------|----------------------------------|---------------------------------------|------------|
| Numero iscrizione 0    | Attività 0    | Nome 0                           | Indirizzo 0                           |            |
| OP2404BPA000004-AG0001 |               | Unità AGRIGENTO                  | via morgagni ,13, AGRIGENTO (AG)      | $\bigcirc$ |
| OP2404BPA000004-PD0001 | 14 (2)<br>116 | Unità locale PD/1                | CORSO STATI UNITI,14 BIS, PADOVA (PD) | $\bigcirc$ |
| OP2404BPA000004-PD0002 |               | Unità locale PD/3                | CORSO STATI UNITI,14, PADOVA (PD)     | $\bigcirc$ |
| OP2404BPA000004-BO0001 |               | Unità locale BO/1                | VIA EMILIO ZAGO,2, BOLOGNA (BO)       |            |
| OP2404BPA000004-BO0002 | 4             | UL Nuovo impianto di trattamento | viale alberato, 44, BOLOGNA (BO)      | Q          |
| 5 righe totali         |               |                                  |                                       |            |
|                        |               |                                  |                                       | Chiudi     |

Individua l'unità locale iscritta per attività di trasporto e la seleziona cliccando sulla spunta

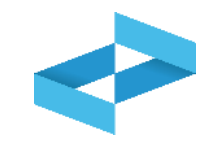

| "ECOCERVED SOCIETA' CONSORTILE A RESPONSABILITA' LIMITATA', O IN BREVE 'ECOCERVED S.C.A.R.L." |                         |                    |                                                                                                   |                 |    |  |
|-----------------------------------------------------------------------------------------------|-------------------------|--------------------|---------------------------------------------------------------------------------------------------|-----------------|----|--|
| 9 UNITÀ LOCALE BO/1 P                                                                         |                         |                    |                                                                                                   |                 |    |  |
| e Caricamento                                                                                 |                         |                    |                                                                                                   |                 |    |  |
| Carica FIR 🔍 Ricerca                                                                          | ) Righe per pagina 20 - | Non confermati     | Confermati                                                                                        |                 |    |  |
| mero FIR :                                                                                    | Data emissione 0        | Data caricamento 3 | Denominazione Produttore                                                                          | Data conferma 1 |    |  |
| 89 7012 DF                                                                                    | 24/04/2024              | 24/04/2024 11:22   | ECOCERVED SOCIETA' CONSORTILE A RESPONSABILITA' LIMITATA'', O IN BREVE 'ECOCERVED'<br>S.C.A.R.L.' | 24/04/2024      | 04 |  |
| T                                                                                             | 16/04/2024              | 16/04/2024 14:43   | ECOCERVED SOCIETA' CONSORTILE & RESPONSABILITA' LIMITATA', O IN BREVE 'ECOCERVED<br>S.C.A.R.L,*   | 16/04/2024      | 00 |  |
| 1. 203                                                                                        | 16/04/2024              | 16/04/2024 14:43   | ECOCERVED SOCIETA' CONSORTILE À RESPONSABILITA' LIMITATA', O IN BREVE 'ECOCERVED<br>S.C.A.R.L.*   | 16/04/2024      |    |  |

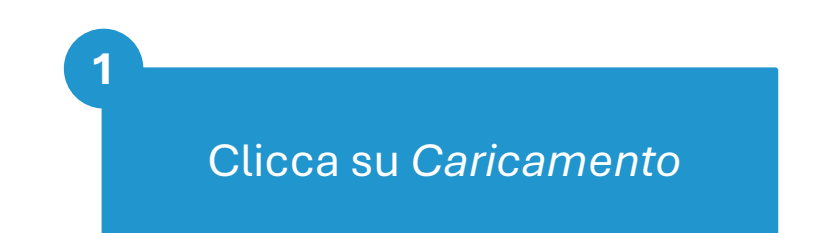

Carica la copia del FIR cliccando su *Carica FIR* 

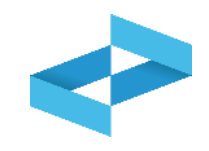

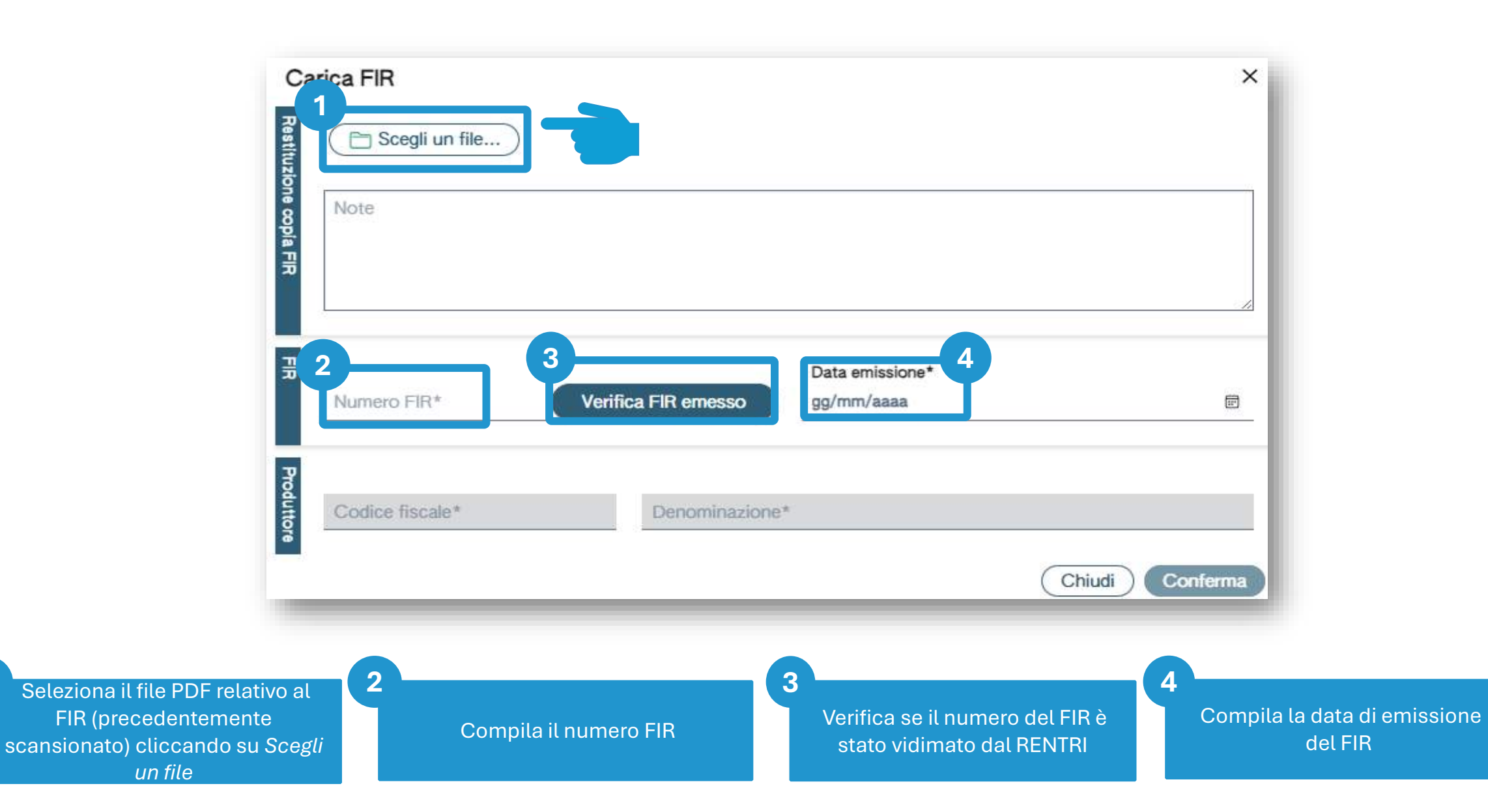

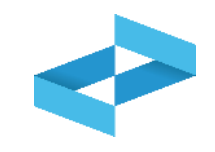

| Scegli un file PR | ZZN 000002 GJ.pdf [13 | 3.04 KB]        |   |  |
|-------------------|-----------------------|-----------------|---|--|
| Note              |                       |                 |   |  |
|                   |                       |                 |   |  |
| Numero FIR*       |                       | Data emissione* |   |  |
| ✓ PRZZN 000002 GJ | Verifica FIR emesso   | 03/05/2024      |   |  |
| Codice fiscale*   | Denominazione         | <b>2</b> ★      |   |  |
| 000100 110000     |                       |                 | 2 |  |

Compila i dati del produttore per trasmettere a questo la copia

Conferma la trasmissione della copia del FIR al produttore cliccando su *Conferma* 

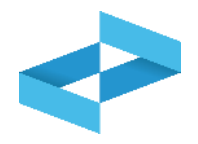

| RENTRI - Operatori | Home | Strumenti ~ | Pratiche ~ | Servizi di supporto ^                   |
|--------------------|------|-------------|------------|-----------------------------------------|
|                    |      |             |            | Emissione FIR<br>Restituzione copia FIR |
| RENTRI - Operatori | Home | Strumenti ~ | Pratiche ~ | Servizi di supporto ^                   |
|                    |      |             |            | Emissione FIR                           |

Il produttore, accedendo alla propria area riservata, consulta la copia completa del FIR per cui è stato identificato come produttore dal trasportatore

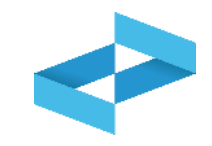

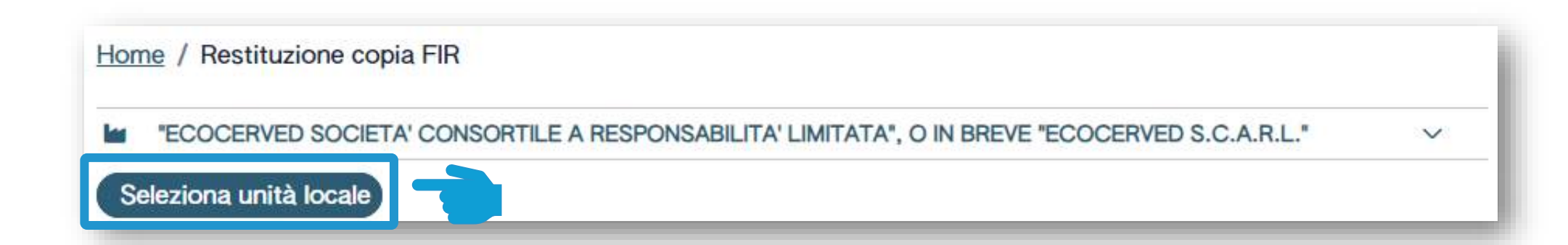

Seleziona l'unità locale cliccando su Seleziona unità locale

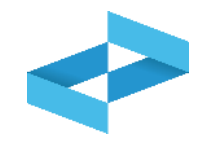

| Ricerca)              |                 |                                  |                                       |   |
|-----------------------|-----------------|----------------------------------|---------------------------------------|---|
| Numero iscrizione 0   | Attività 0      | Nome 0                           | Indirizzo 0                           |   |
| OP2404BPA000004-AG000 | 1 🖬             | Unità AGRIGENTO                  | via morgagni ,13, AGRIGENTO (AG)      | ( |
| OP2404BPA000004-PD000 | 1 ka (2)<br>110 | Unità locale PD/1                | CORSO STATI UNITI,14 BIS, PADOVA (PD) | ( |
| OP2404BPA000004-PD000 | 3 🖿             | Unità locale PD/3                | CORSO STATI UNITI,14, PADOVA (PD)     | ( |
| OP2404BPA000004-BO000 | 1 🖬 🥦           | Unità locale BO/1                | VIA EMILIO ZAGO,2, BOLOGNA (BO)       | ( |
| OP2404BPA000004-BO000 | 2 3             | UL Nuovo impianto di trattamento | viale alberato, 44, BOLOGNA (BO)      |   |

Individua l'unità locale iscritta per attività di produzione e la seleziona cliccando sulla spunta

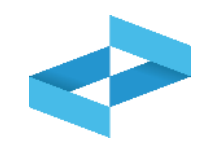

| Hon     | me / Restituzione copia | a FIR                |                                                                                                |         |                 |                     |
|---------|-------------------------|----------------------|------------------------------------------------------------------------------------------------|---------|-----------------|---------------------|
| las.    | "ECOCERVED SOCIETA      | CONSORTILE A RESPONS | BILITA' LIMITATA', O IN BREVE 'ECOCERVED S.C.A.R.L."                                           |         |                 | Ŷ                   |
| ۰       | UNITÀ LOCALE PD/3       |                      |                                                                                                |         |                 | ~                   |
|         | Conferma                |                      |                                                                                                |         |                 |                     |
| 9       | Righe per pagina        | a 20 v Non con       | ermati 🗆 Confermati                                                                            |         |                 |                     |
| Ricerca | Numero F81              | flicerca             |                                                                                                | [Tutti] | ×               | (Ricerca) (Pulisci) |
| N       | umero FR 2              | Data caricamento :   | Carloato da S                                                                                  |         | Data conferma : |                     |
| Œ       | RZZIN 000003 VN         | 07/05/2024           | "ECOCERVED SOCIETA' CONSORTILE A RESPONSABILITA' LIMITATA", O IN BREVE "ECOCERVED S.C.A.R.L."  |         |                 | () ( Conferma)      |
|         | 1227N 000002 GJ         | 07/05/2024           | "ECOCERVED SOCIETA' CONSORITILE A RESPONSABILITA' LIMITATA", O IN BREVE "ECOCERVED S.C.A.R.L." |         |                 | () ( Conferma)      |
| 60      | TTTC 000002 BG          | 16/04/2024           | 'ECOCERVED SOCIETA' CONSORTILE A RESPONSABILITA' LIMITATA", O IN BREVE 'ECOCERVED S.C.A.R.L."  |         | 16/04/2024      | 04                  |
| 10      | ighe total              |                      |                                                                                                |         |                 |                     |

Consulta l'elenco delle copie dei FIR caricate dal trasportatore. Vengono evidenziate le copie ancora da visionare e da confermare

Consulta il trasportatore che ha caricato la copia del FIR

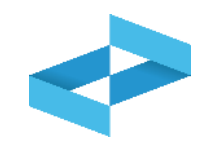

| "ECOCERVED SOCI      | IETA' CONSORTILE A RESPO | NSABILITA' LIMITATA', O IN BREVE 'ECOCERVED S.C.A.R.L."                                       |         |                 | 4                  |
|----------------------|--------------------------|-----------------------------------------------------------------------------------------------|---------|-----------------|--------------------|
| UNITÀ LOCALE PD/     | /3 🖿                     |                                                                                               |         |                 | ~                  |
| La Conferma          |                          |                                                                                               |         |                 |                    |
| Ricerca Righe per pa | agina 20 - Non o         | onfermati 🗆 Confermati                                                                        |         |                 |                    |
| Numero FBH           | filow                    | Cit                                                                                           | [Tutti] | ×               | (Ricerca) (Pulisci |
| umero FIR :          | Data caricamento 3       | Caricato da S                                                                                 |         | Data conferma : |                    |
| RZZIN 000003 VIN     | 07/05/2024               | "ECOCERVED SOCIETA' CONSORTILE A RESPONSABILITA' LIMITATA", O IN BREVE "ECOCERVED S.C.A.R.L." |         |                 | () de Conterma     |
| RZZN 000002 GJ       | 07/05/2024               | "ECOCERVED SOCIETA' CONSORTILE A RESPONSABILITA' LIMITATA", O IN BREVE "ECOCERVED S.C.A.R.L." |         |                 | () ( Conferma)     |
| TTTC 000002 BG       | 16/04/2024               | "ECOCERVED SOCIETA' CONSORTILE A RESPONSABILITA' LIMITATA", O IN BREVE "ECOCERVED S.C.A.R.L." |         | 16/04/2024      | C                  |
|                      |                          |                                                                                               |         |                 |                    |

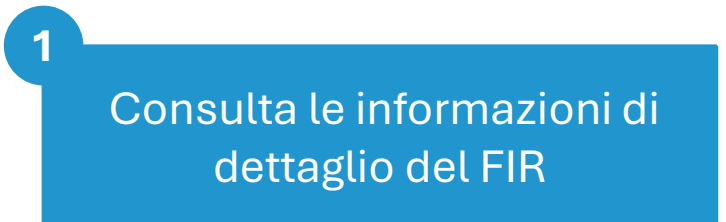

Scarica il file PDF caricato dal trasportatore

#### Conferma della ricezione della copia del FIR

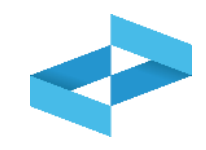

| ECOCERVED SOC          | IETA' CONSORTILE A RESPON | SABILITA' LIMITATA", O IN BREVE "ECOCERVED S.C.A.R.L."                                        |         |                 |                     |
|------------------------|---------------------------|-----------------------------------------------------------------------------------------------|---------|-----------------|---------------------|
| UNITÀ LOCALE PD        | /3 🕍                      |                                                                                               |         |                 | ~                   |
| 🖿 Conferma             |                           |                                                                                               |         |                 |                     |
| Q. Ricerca Righe per p | agina 20~ Non or          | onfermati 🗆 Confermati                                                                        |         |                 |                     |
| Numeró E18             | Ricard                    | 8                                                                                             | [Tutti] |                 | (Ricerca) (Pulisci) |
| Numero FIR :           | Data caricamento :        | Caricato da 2                                                                                 |         | Data conferma : |                     |
| PRZZN 000003 VN        | 07/05/2024                | "ECOCERVED SOCIETA' CONSORTILE A RESPONSABILITA' LIMITATA", O IN BREVE "ECOCERVED S.C.A.R.L." |         |                 | Conterma 🕒          |
| PRZZN 000002 GJ        | 07/05/2024                | "ECOCERVED SOCIETA' CONSORTILE A RESPONSABILITA' LIMITATA", O IN BREVE "ECOCERVED S.C.A.R.L." |         |                 | () ( Conterna)      |
| TTTTC 000002 BG        | 16/04/2024                | "ECOCERVED SOCIETA' CONSORTILE A RESPONSABILITA' LIMITATA", O IN BREVE "ECOCERVED S.C.A.R.L." |         | 15/04/2024      | 04                  |
| Waladad washadi "      |                           |                                                                                               |         |                 |                     |

Clicca su *Conferma* per confermare la ricezione della copia